# [Žè"®[Ý'è] f\_fCfAf[]fOf{fbfNfX

ŽŸ,̉æ-Ê□ã,Ì□A'm,è,½,¢□€-Ú,ðfNfŠfbfN,µ,Ä,,¾,³,¢□B

| 手動設定                                                                                     |                                                                                                    |
|------------------------------------------------------------------------------------------|----------------------------------------------------------------------------------------------------|
| <ul> <li>※ 用紙種類①</li> <li>12/2</li> <li>① カラー②</li> <li>① 黒(ビ)</li> <li>⑦ アイン</li> </ul> | <ul> <li>⑦ カラー調整</li> <li>⑥ トライハミによる色補正(J) カンマ(D) 1.8 ▼</li> <li>◎ オートフォトファイン!4(4)</li> <li>◎ 色補正なし(N)</li> <li>③ sRGB(R)</li> <li>○ ICM(I)</li> </ul> |
| <ul> <li>× ハーフトーン(G)</li> <li>▲ ● ● ● ● ● ● ● ● ● ● ● ● ● ● ● ● ● ● ●</li></ul>          | 色補正方法② 自動 ▼   明度(B) + 0 - ,+   コントラスト(A) + 0 - ,+   彩度(U) + 0 - ,+   ・+                                                                                |
| ☆ □ 左右反転②     ☆ □ スムージング(文字/輪郭)(E)                                                       | <ul> <li>シアン(Y)</li> <li>キロ</li> <li>マセンタ(M)</li> <li>キロ</li> <li>イエロー(M)</li> <li>キロ</li> <li>キロ</li> <li>・</li> </ul>                                |
| 【保存/削除⑤】<br>Windows 95fbf‰fCfo.̉æ-Ê.Å.□B                                                 | OK ++>>セル ^ルフ°                                                                                                    |

[ICM] ,Í[]AWindows 95/98,Ì,Ý,Ì<@"\,Å,·[]B

SÖ^A□€-Ú
Žè"®,Å□Ý'è,·,é
[Šî-{□Ý'è] f^fu

## [Žè"®[Ý'è] f\_fCfAf[]fOf{fbfNfX

ŽŸ,̉æ–Ê∏ã,Ì∏A′m,è,½,¢∏€–Ú,ðfNfŠfbfN,μ,Ä,,¾,³,¢∏B

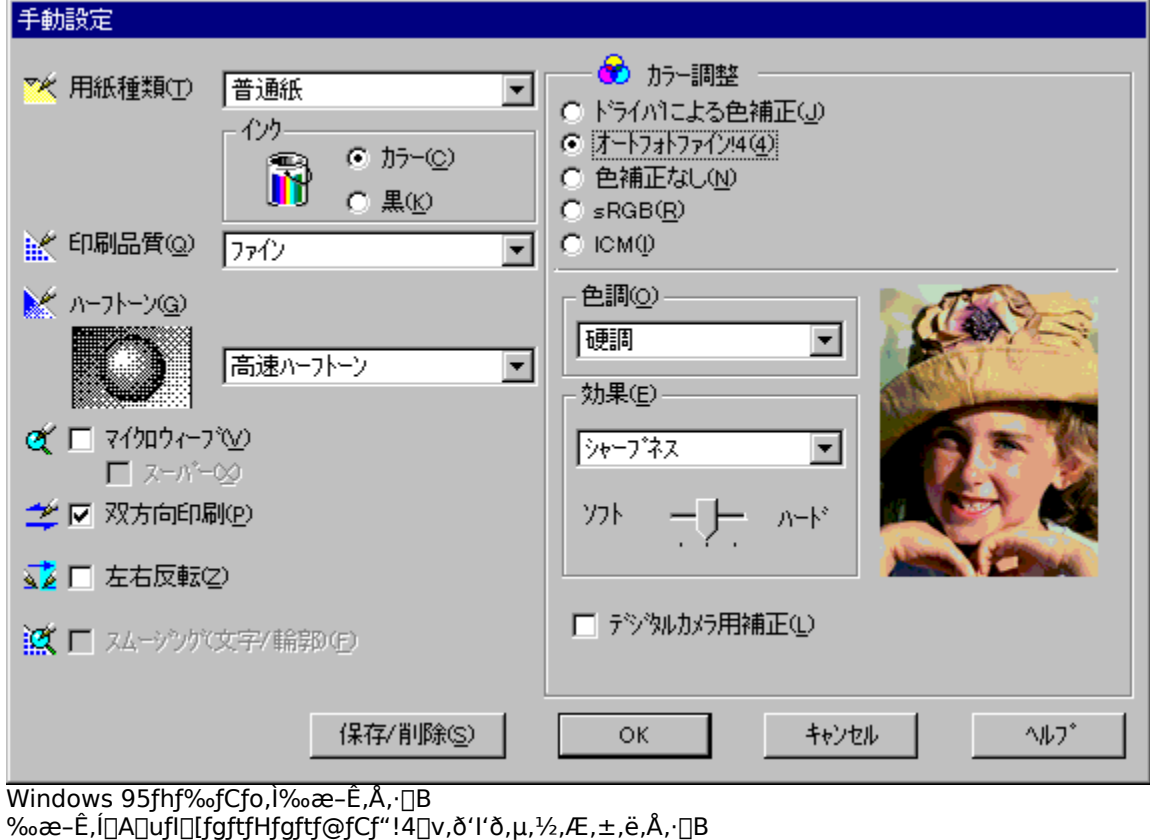

[ICM] ,I[AWindows 95/98,Ì,Ý,Ì<@"\,Å,·[]B

ŠÖ~A□€-Ú
Žè"®,Å□Ý'è,·,é
[Šî-{□Ý'è] f^fu

## [^ó<u>]</u>ü∙iŽ;]

^ó[]ü,Ì•iŽ¿,ð[]A^ê——,Ì'†,©,çʻl'ð,μ,Ü,·[]B^ó[]ü•iŽ¿,Í[]A—pކŽí—Þ,Ì[]Ý'è,É[]‡,í,¹,é•K—v,ª, ,è,Ü,·[]B[^ó[]ü•iŽ¿] ,Ì[]Ý'è,Ì'O,É[]A[—pކŽí—Þ] ,ð[]Ý'è,μ,Ä,,¾,3,¢[]B

# [—pކŽí—Þ] ([Žè"®□Ý'è] f\_fCfAf⊡fOf{fbfNfX)

^ó□ü,·,é—pކ,ÌŽí—Þ,ð□A^ê——,Ì'†,©,ç'l'ð,μ,Ü,·□B

# [fCf"fN] ([Žè"®□Ý'è] f\_fCfAf□fOf{fbfNfX)

fCf"fN,ÌŽí—Þ,ðʻl'ð,μ,Ü,·□B^ó□ü,Ì-Ú"I,É, ,í,¹,Ä□A[f]f‰□[] ,© [□•] ,Ì,Ç,¿,Ç,©,ðfNfŠfbfN,μ,Ü,·□B

## [fn][ftfg][f"]

fn[[ftfg[][f",ÌŽí—Þ,ð'l'ð,µ,Ä[]A'†ŠÔ[]F,Ì^ó[]ü•û-@,ðŽw'è,µ,Ü,·[]B[^ó[]ü•iŽ¿],Ì[]Ý'è,É,æ,Á,Ä[]A^ê——,Ì'†,É•\  $\check{Z}^{}_{l,3}, \hat{e}, \acute{e}fn[[ftfg[[ft] \bullet \hat{u}-@, \dot{l}\check{Z}(-e^{,2}\hat{U}, \dot{e}, \dot{u}, \cdot]B\check{Z}\ddot{Y}, \dot{l}, \dot{e}, \_, \hat{e}, @, \delta'l'\delta, \mu, \ddot{U}, \cdot]B$ 

- $\begin{array}{c} & [\Box, \mathbf{i} \neg \mathbf{fn} \Box[\mathbf{ftfg} \Box[\mathbf{f}^{\prime\prime}], \hat{I} \Box A \Box^{-} \Box^{\prime} \neg^{\prime\prime} \mathbf{x}, \delta \Box dZ^{\prime}, \mu, \frac{1}{2} fn \Box[\mathbf{ftfg} \Box[\mathbf{f}^{\prime\prime} \Box^{-} \Box^{\prime}, \delta, \ddot{\Box}, \delta, \ddot{\Box}, \delta, \ddot{\Box}, \delta, \ddot{\Box}, \sigma, \dot{\Box}, \dot{\Box}, \sigma, \dot{\Box}, \dot{\Box}, \sigma, \dot{\Box}, \dot{\Box}, \sigma, \dot{\Box}, \dot{\Box}, \sigma, \dot{\Box}, \dot{\Box}, \sigma, \dot{\Box}, \dot{\Box}, \sigma, \dot{\Box}, \dot{\Box}, \dot{\Box$

## [f}fCfNf[]fEfB[][fu]

,±,Ìf`fFfbfNf{fbfNfX,ðflf",É,∙,é,Æ□A^ó□üf€f‰,ª□,È,,È,è,Ü,·□B

## [fX][fo][]

^ó□üf€f‰,Ì'½,¢,Æ,«□A,±,Ìf`fFfbfNf{fbfNfX,ðflf",É,·,é,Æ□A,³,ç,É^ó□üf€f‰,ª□,È,-,È,è,Ü,·□B,½,¾,μ□A^ó□ü'¬"x,ª'½□'x,,È,è,Ü,·□B

## ['o∙ûŒü^ó<u>∏</u>ü]

,±,Ìf`fFfbfNf{fbfNfX,ðflf",É,·,é,Æ□AfvfŠf"fgfwfbfh,ª– ß,é,Æ,«,É,à^ó□ü,μ,Ü,·□B,æ,è□,'¬,É^ó□ü,Å,«,Ü,·,ª□A^ó□ü•i^Ê,ĺ'½□'ቺ,μ,Ü,·□B [\_¶‰E"½"]]

 $[] \% E, \delta''''_{2}"], 3, 1, \ddot{A} \circ [] \ddot{u}, \cdot, \acute{e} [] \hat{e} [] \ddagger, \dot{I} ] A, \pm, \dot{I} `fFfbfNf{fbfNfX}, \delta flf", \acute{E}, \mu, \ddot{U}, \cdot [] B$ 

# [fXf€□[fWf"fO] (∙¶Žš/—ÖŠs)

 $\label{eq:shift} \bullet \Tilde{A} = \tilde{A} \tilde{A} \ti$ 

## [fhf‰fCfo,É,æ,é[F•â[]³]

Žè" ® ,Å□F•â□³,·,é,É,Í□A,±,±,ðfNfŠfbfN,μ,Ü,·□B[□F•â□³•û–@] f{fbfNfX,ÆŠe•â□³□€– Ú,Ìf{fbfNfX,ª□Ý'è,Å,«,é,æ,¤,É,È,è,Ü,·□B[^ó□ü•iŽ¿] ,Ì□Ý'è,É,æ,Á,Ä,Í□A□Ý'è,Å,«,È,¢□F•â□³□€–Ú,à, ,è,Ü,·□B

#### fÁ□ifKf"f}□j'l

 $fKf"f}'l,i[]A^{m}a''e,lŠK'^{2},l"ü-l'l,Æ[]o-l'l,lŠÖŒW,ð+\,\cdot,Æ,«,ÉŽg-p,\cdot,é'P^Ê,Å[]A,±,l'l,ð+l[]X,\cdot,é,±,A'+ŠÔ'^2,l-¾,é,³,lŒe,}+0;l=1,f,e,Ü,."B$ 

- 1.8 'Ê□í,ĺ,±,Ì□Ý'è,Å^ó□ü,µ,Ä,,¾,³,¢□BfÁ'l1.5,É"ä,×—§'ÌŠ´,ª, ,èf□fŠfnfŠ,Ì, ,鉿'œ,ð^ó□ü,·,é,± ,Æ,ª,Å,«,Ü,·□B
- 2.2 sRGB'Ήž□»•i,Æ□F□‡,í,¹,µ,Ä^ó□ü,·,é□ê□‡,É'l'ð,µ,Ä,,¾,³,¢□B[sRGB],ð'l'ð,µ,Ä,à"<sup>-</sup>— I,̌<‰Ê,ª"¾,Ç,ê,Ü,·□B</p>

```
[\Box F \bullet \hat{a} \Box^{3} \bullet \hat{u} - @] f \{ fbfNfX, \mathring{A}, \mathring{I} \Box A^{\circ} o \Box \ddot{u}, \grave{l} - U^{''}I, \grave{E} \Box^{\ddagger}, i, \overset{1}{,} \ddot{A}^{\circ} \hat{e} - - -, \grave{l}' \dagger, @, \varsigma \bullet \hat{a} \Box^{3} \bullet \hat{u} - @, \eth' I^{\circ} \eth, \mu, \ddot{U}, \Box B = 0 \}
```

 $\label{eq:started_started_st$ 

[]E[]u, ,´,â,©,È[]F, ,¢[]v ©,³[]j,ð[]ã,°[]A[]F−j,ð<,,·,é[]F[]^—[],ð[]s,¢,Ü,·[]B []Ê"x∏i, ,´,â,

•â□³□€−Ú,ð□Ý'è,∙,é,É,Í□A,»,Ì□€−Ú,ÌfXf‰fCfhfo□[,ðfhf‰fbfO,μ,Ü,·□B

#### [fl][fgftfHfgftf@fCf" ! 4 ]

fl□[fgftfHfgftf@fCf"!4,ĺ□A□'—Þ,Ì'†,̉æ'œ,ðŽ©"®"I,É□,‰æŽ¿‰»,μ,Ä^ó□ü,·,é□AfGfvf\f"'ÆŽ©,Ì‹@"\ ,Å,·□B

#### 

[€-Ú,Ì'+, ©,ç□A, □D,Ý,Ì□F'²,ð'I'ð,,é,±,Æ,ª,Å,«,Ü,□B □E□u•W□€□v •W□€"I,È□F'²,Å•â□³,µ,Ü,□B □E□u□d'2□v fRf"fgf‰fXfg,ð<,ß,É,µ,Äf□fŠfnfŠ,Ì,,é□F'²,É•â□³,µ,Ü,□B □E¢'N,â,©£ □Ê"x,ð□ã,°'N,â,©,È□F'²,É•â□³,µ,Ü,□B □E□ufZfsfA□v ^ó□üfCf□□[fW,ªfZfsfA□F,É,Ė,é,æ,¤,É□A□F'²,ð•â□³,µ,Ü,·□B □E¢f,fmfNf□£ "'□•,ÌfCf□□[fW,É,Ė,é,æ,¤,É□A□F'²,ð•â□³,µ,Ü,·□B □E¢F/²•â□³,È,µ£ □F'²,Ì'2□®,ð□s,¢,Ü,¹,ñ□B

#### ο‰Ê∏F

‱æ'œ,Ĕ́^ȉº,ÌŒø‰Ê,ð‰Á,¦,é,±,Æ,ª,Å,«,Ü,·□B Œø‰Ê,Ì‹,³,ð'²□ß,·,é,É,Í□AfXf‰fCfhfo□[fhf ‰fbfO,μ,Ü,·□B

¥¢fVff□[fvflfX£ ‰æ'œ,Ì—ÖŠs,ð<'2,·,é□ê□‡,É□A'I'ð,µ,Ü,·□B □E¢f\ftfgftfH□[fJfX£ ^6□üfCf□□[fW,ªf\ftfgftfH□[fJfXfŒf"fY,ðŽg,Á,ÄŽB‰e,µ,½ŽÊ□^,Ì,æ,¤ ,É,È,é,æ,¤,ÉŒø‰Ê,ð‰Á,¦,Ü,·□B □E¢fLfff"fofX£ fLfff"fofX'n,É•`,¢,½fCf□□[fW,Ì,æ,¤,ÈŒø‰Ê,ð‰Á,¦,Ü,·□B □E¢~aކ£ aކ£ aކ,É•`,¢,½fCf□□[fW,Ì,æ,¤,ÈŒø‰Ê,ð‰Á,¦,Ü,·□B □E¢,È,µ£ ‰æ'œ,É'Á•Ê,ÈŒø‰Ê,ð‰Á,¦,Ü,¹,ñ□B

#### fffWf^f<fJf□f‰—p•â□³□F

fffWf^f‹fJf□f‰,ÅŽB‰e,µ,½‰æ'œ,É□A□Å"K,È•â□³,ð,©,⁻,é□ê□‡,É'l'ð,µ,Ü,·□B

′□^Ó

fl□[fgftfHfgftf@fCf"!4,ĺ□A□ufCf"fN□v,Å□uf]f‰□[□v,ð□Ý'è,μ,½,Æ,«,Ì,Ý□A'l'ð,Å,«,Ü,·□B ‰æ'œ,ÌfTfCfY,âfRf"fsf...□[f^,Ì□«"\,É,æ,Á,Ä,ĺ^ó□üŽžŠÔ,ª'·,,È,é□ê□‡,ª, ,è,Ü,·□B

## [**]**F∙â<u>]</u>³,È,µ]

 $fhf‰fCfo, \acute{E}, \varkappa, \acute{e} \square F \square^{-} \square, \eth \square s, ¢, Ü, ^{1}, \" \square BfJf‰ \square [fvf \square ftf@fCf < \square \square \neg, \grave{l}, \frac{1}{2}, \pounds, \grave{l}f, \square [fh, \mathring{A}, \cdot \square B' \grave{E} \square í, \acute{l} \square A \check{Z}g \_ p, \mu, \grave{E}, ¢, \mathring{A}, -, \overset{3}{4}, ^{3}, ¢ \square B$ 

## [ICM] (Image Color Matching)

## [sRGB]

^ó□üff□[f^,ªsRGB,É'Ήž,μ,Ä,¢,é□ê□‡,Å□AsRGBf,□[fh,ÅfJf‰□[f}fbf`f"fO,ð□s,¤,Æ,«,Í□A,±,± ,ðfNfŠfbfN,μ,Ü,·□B

## [fl][fgftfHfgftf@fCf" ! 4 ],Ì[]Ý'è

#### fl[[fgftfHfgftf@fCf"[]I4,Å,Í[]A^ȉº,Ì[]Ý'è,ª,Å,«,Ü,·[]B

#### **□F'**<sup>2</sup>**□F**

[u•W]€[]v[]u[]d'2]]v¢'N,â,©£[]ufZfsfA[]v¢f,fmfNf]]£¢,È,μ£,Ì'†,©,ç[]A,¨]D,Ý,Ì]F'²,ð'I'ð,·,é,± ,Æ,ª,Å,«,Ü,·]B ]E[]u•W]€[]v•W]€[]v•W]€"I,È]F'²,Å•â[]³,μ,Ü,·]B ]E[]u[]d'2]]vfRf"fgf‰fXfg,ð<,ß,É,μ,Äf]]fŠfnfŠ,Ì,,é]F'²,É•â[]³,μ,Ü,·]B ]E¢'N,â,©£]Ê"x,ð]ã,°'N,â,©,È]F'²,É•â]]³,μ,Ü,·]B ]E[]ufZfsfA]]v^ô(]üfCf]]][fW,ªfZfsfA]F,É,È,é,æ,¤,É]A]F'²,ð•â[]³,μ,Ü,·]B ]E¢f,fmfNf]]£"']•,ÌfCf]]][fW,É,È,é,æ,¤,É]A]F'²,ð•â]]³,μ,Ü,·]B ]E¢f,fmfNf]]£"']•,ÌfCf]]][fW,É,È,é,æ,¤,É]A]F'²,ð•â]]³,μ,Ü,·]B

#### ο‰Ê∏F

‱æ'ϖ,É^ȉº,ÌŒø‰Ê,ð‰Á,¦,é,±,Æ,ª,Å,«,Ü,·<code>□</code>B Œø‰Ê,Ì‹,³,ð'²□ß,·,é,É,Í□AfXf‰fCfhfo□[,ðfhf ‰fbfO,μ,Ü,·<code>□</mark>B</code>

¥¢fVff□[fvflfX£ ‰æ'œ,Ì—ÖŠs,ð<'2,·,é]ê□‡,É□A'I'ð,µ,Ü,·□B □E¢f\ftfgftfH□[fJfX£ ^6[üfCf]□[fW,ªf\ftfgftfH□[fJfXfŒf"fY,ðŽg,Á,ÄŽB‰e,µ,½ŽÊ□^,Ì,æ,¤ ,É,È,é,æ,¤,ÉŒø‰Ê,ð‰Á,¦,Ü,·□B □E¢fLfff"fofX£ fLfff"fofX'n,É•`,¢,½fCf]□[fW,Ì,æ,¤,ÈŒø‰Ê,ð‰Á,¦,Ü,·□B □E¢~aކ£ aކ,É•`,¢,½fCf]□[fW,Ì,æ,¤,ÈŒø‰Ê,ð‰Á,¦,Ü,·□B □E¢,È,µ£ ‰æ'œ,É'Á•Ê,ÈŒø‰Ê,ð‰Á,¦,Ü,¹,ñ□B

#### fffWf^f<fJf□f‰—p•â□³□F

fffWf ^ f ‹fJf□f‰,ÅŽB‰e,μ,½‰æ'œ,É□A□Å"K,È•â□³,ð,©,¯,é□ê□‡,É'l'ð,μ,Ü,·□B '□^Ó fl□[fqftfHfqftf@fCf"□l4,ĺ□A□ufCf"fN□v,Å□uf]f‰□[□v,ð□Ý'è,μ,½,Æ,«,Ì,Ý□A'l'ð,Å,«,Ü,·□B

‰æ'œ,ÌfTfCfY,âfRf"fsf…[[f^,Ì[]«"\,É,æ,Á,Ä,Í^ó[]üŽžŠÔ,ª'·,,È,é[]ê[]‡,ª, ,è,Ü,·[]B

#### [fhf‰fCfo,É,æ,é□F•â□³],Ì□Ý'è

[□F•â□³•û-@] f{fbfNfX,Å,ĺ□A^ó□ü,Ì-Ú"I,É□‡,í,¹,Ä^ê——,Ì'†,©,ç•â□³•û-@,ð'l'ð,µ,Ü,·□B

 $\label{eq:started_started_s$ 

[]E[]uީ'R,È[]F, ,¢[]v ,æ,莩'R,È"[]F[]ó'Ô,É,È,é,æ,¤,É[]F[]^—[],ð[]s,¢,Ü,·[]B []E[]u, ,´,â,©,È[]F, ,¢[]v [©,³[]j,ð[]ã,°[]A[]F−j,ð<,,·,é[]F[]^—[],ð[]s,¢,Ü,·[]B

[]Ê"x∏i, ,´,â,

•â□³□€−Ú,ð□Ý'è,∙,é,É,Í□A,»,Ì□€−Ú,ÌfXf‰fCfhfo□[,ðfhf‰fbfO,μ,Ü,·□B

# [•Û'¶/[]í[]œ] f{f^f"

 $[\check{Z}\grave{e}^{''} \circledast []\check{Y}\grave{e}] f_{f}CfAf []fOf {fbfNfX, \& []A[]U[] \times , \delta \bullet I []X, \mu, \"{A} - \frac{1}{4}`O, \delta \bullet t, \bar{\ }, \grave{A} \bullet U` \P, \cdot, \acute{e}[]\& [] \ddagger []A \bullet U` \P, \mu, \frac{1}{2} []\check{Y}\grave{e}]i[]\check{Y}\grave{e} - \frac{1}{4}[j, \delta][i[] œ, \cdot, \acute{e}[]\& [] \ddagger, \acute{E}, [i[]A, \pm, ]f {f}^{f''}, \delta fNf\check{S}fbfN, \mu, \ddot{U}, \cdot]B$ 

 $-\frac{1}{4} (O, \delta \bullet t, \bar{}, \ddot{A} \bullet \hat{U} (\P, \mu, \frac{1}{2} \Box \acute{Y} \dot{e}, \dot{I} \Box A \Box u \check{S} \hat{i} - \{\Box \acute{Y} \dot{e} \Box v f^{f} u, \dot{I} [\Box \acute{U} \Box \times \Box \acute{Y} \dot{e}], \dot{I} f \check{S} f X f g f \{ f b f N f X, \dot{A} ' I' \delta, \cdot, \acute{e}, \pm, \mathcal{E}, \bar{e}, \dot{A}, «, \ddot{U}, \cdot \Box B \}$ 

## fÁ□ifKf"f}□j'l

fKf"f}'l,ĺ□A‰æ'œ,ÌŠK′²,Ì"ü—ĺ′l,Æ□o—ĺ′l,ÌŠÖŒW,ð•\,·,Æ,«,ÉŽg—p,·,é'P^Ê,Å□A,±,Ì'l,ð•Ï□X,·,é,± ,Æ,Å'†ŠÔ'²,Ì-¾,é,³,ÌŒ©,¦•û,ª•Ï,í,è,Ü,·□B

- **1**.4
- $$\label{eq:linearconductor} \begin{split} & \Box = -, \\ \dot{E} = SONFCf'' f N f W f F f b f g f v f \tilde{S} f'' f^, \\ & \mathcal{E}_{\Box}(i, i, \pm, i) \\ & \dot{E}_{\Box}(i, i, \pm, i) \\ & \dot{E}_{\Box}(i, i, \pm, i)$$
  **1**.8 ,Æ,ª,Å,«,Ü,·□B
- ■2.2 sRGB'□»•i,Æ□F□‡,í,¹,μ,Ä^ó□ü,·,é□ê□‡,É'l'ð,μ,Ä,,¾,³,¢□B13,ÌsRGB,ð'l'ð,μ,Ä,à"<sup>-</sup>—

l,̌<‰Ê,ª"¾,ç,ê,Ü,,·□B

## [ft][fU]['è<`—pŽtfTfCfY] f\_fCfAf]fOf{fbfNfX

ŽŸ,̉æ–Ê□ã,Ì□A′m,è,½,¢□€–Ú,ðfNfŠfbfN,µ,Ä,,¾,³,¢□B

| ユーザー定義用紙サイズ <sup>、</sup><br>用紙サイズ <sup>、</sup> : | 用紙サイズ <sup>:</sup> 名( <u>P</u> ):<br>ユーザー定義サイズ |
|--------------------------------------------------|------------------------------------------------|
| _ユーザー定義サイズ<br>                                   | 用紙幅() 2100                                     |
|                                                  | [ 890 3290]                                    |
|                                                  | 用紙長さ(1): 2970 📑                                |
|                                                  | [ 890 11176]                                   |
|                                                  | 単12<br>● 0.01 センチ(©) ● 0.01 インチ(0)             |
| (保存( <u>s</u> ) 前形余( <u>D</u> )                  | OK キャンセル                                       |

Windows 95fhf‰fCfo,̉æ-Ê,Å,·□B ,±,Ìf\_fCfAf□fOf{fbfNfX,Í□A□m—pކ□Ý'è□n f^fu - □m—pކfTfCfY□n ,Ì□€-Ú,©,ç □mf†□[fU□['è‹`fTfCfY□n ,ð'l´ð,·,é,Æ•\ަ,³,ê,Ü,·□B

.

<mark>器 ŠÖ~A</del>⊡€-Ú [—pކ<u>□</u>Ý′è] f^fu</mark>

# [—pކfTfCfY-¼]

$$\label{eq:constraint} \begin{split} [--p\check{Z}tfTfCfY] f\check{S}fXfgf \{fbfNfX, & \hat{A}'I'\delta, \mu, \frac{1}{2}ft\Box[fU\Box['e``-p\check{Z}tfTfCfY, \dot{I}-\frac{1}{4}\Box\dot{I}, \delta\bullet \setminus \check{Z}_{1}, \mu, \ddot{U}, \cdot \Box B-\frac{1}{4}\Box\dot{I}, \delta\bullet \ddot{I}\Box X, \cdot, \acute{e}, \pounds, \Box B \end{split}$$

## [—pކ∙[]

—pކ,Ì•□,ðŽw'è,μ,Ü,·□B

## [—pކ'∙,³]

—pކ,Ì′·,³,ðŽw'è,µ,Ü,·∏B

## ['P^Ê]

[—pކ•□]□A[—pކ'·,³],Ì'P^Ê,ð'l'ð,µ,Ü,·□B

# [—pŽtfTfCfY] ([ft][fU]['è<`—pŽtfTfCfY] f\_fCfAf]fOf{fbfNfX)

•Û'¶,³,ê,Ä,¢,éf†[[fU[['è<`—pކfTfCfY,Ì^ê——,Å,·[]B[]Ý'è"à—e,ð•Ï[]X,µ,½,¢f†[[fU[['è<`— pކfTfCfY,ð'l'ð,µ,Ü,·[]B

# [•Û'¶] f{f^f"

ft[[fU[['è<`—pŽtfTfCfY,ð•Û'¶,µ,Ü,·[]B

[**□í**□œ] f{f^f"

 $[-p\check{Z}tfTfCfY] f\check{S}fXfgf{fbfNfX, \dot{A}'I'\check{\sigma}, \mu, \ddot{A}, \phi, \acute{e}ft[[fU]['\dot{e}`-p\check{Z}tfTfCfY, \check{\sigma}]'(]@, \mu, \ddot{U}, \cdot]B$ 

## [fŒfCfAfEfg] f^fu

ŽŸ,̉æ–Ê□ã,Ì□A'm,è,½,¢□€–Ú,ðfNfŠfbfN,µ,Ä,,¾,³,¢□B

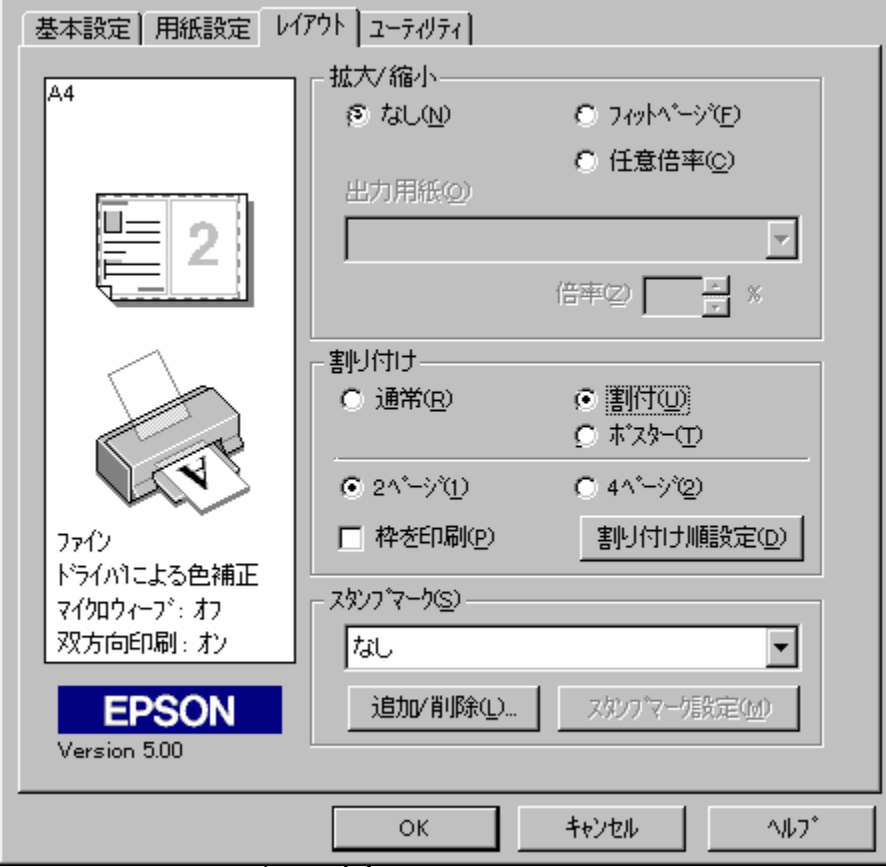

Windows 95fhf‰fCfo,̉æ-Ê,Å,·□B

#### 8 ŠÖ~A∏€-Ú

 [Š,..,è•t, □]±□Ý'è] f\_fCfAf□fOf{fbfNfX

 [f[fXf^□[^6□ü] f\_fCfAf□fOf{fbfNfX

 [fxf^f"fvf}□[fN]Ý'è] f\_fCfAf□fOf{fbfNfX

 fXf^f"fvf}□[fN,ð"o^^,..é

## [fŒfCfAfEfg] f^fu

ŽŸ,̉æ–Ê□ã,Ì□A'm,è,½,¢□€–Ú,ðfNfŠfbfN,µ,Ä,,¾,³,¢□B

| 基本設定 用紙設定 し イ                | アウト ユーティリティ                                                                                                    |
|------------------------------|----------------------------------------------------------------------------------------------------|
| Δ4                           | - 拡大/縮小                                                                                                    |
|                              | ⑤ なし(N) 〇 7ィットページ(E)                                                                                            |
|                              | ○ 任意倍率©) 出力用紙②                                                                                                  |
|                              |                                                                                                    |
|                              | 倍率② 🖌 ※                                                                                                    |
|                              | 割り付け                                                                                                    |
|                              | ○ 通常(B) ○ 割付(U)                                                                                                 |
|                              |                                                                                                    |
|                              | • 4∧ <sup>*</sup> → <sup>*</sup> (4) ○ 9∧ <sup>*</sup> → <sup>*</sup> (9) ○ 16∧ <sup>*</sup> → <sup>*</sup> (6) |
| 7712                         |                                                                                                    |
| トンフイハリこよる色補止<br>マイクロウィープシ・オフ | - スタンフ <sup>®</sup> マーク( <u>S</u> )                                                                             |
| 双方向印刷: オン                    | なし マ                                                                                                    |
| EDSON                        |                                                                                                    |
| Version 500                  |                                                                                                    |
|                              |                                                                                                    |
|                              | OK キャンセル ヘルフ <sup>*</sup>                                                                                       |

Windows 95fhf‰fCfo,̉æ–Ê,Å,·□B

## [Šg'å/⊡k⊡¬]

Šg'å/□k□¬^ó□ü,ð□Ý'è,µ,Ü,·□BŠg'å/□k□¬^ó□ü,ĺ□A—pކfTfCfY,É□‡,í,¹,ÄŽ©"®"I,ÉŠg'å/□k□¬,·,é [ftfBfbfgfy□[fW] ,Æ "C^Ó,É" {—¦,ð□Ý'è,·,é ["C^Ó" {—¦] ,Ì,Ç,¿,ç,©,ð'I'ð,µ,Ü,·□B

,±,Ì,Æ,« []m[]o—ĺ—pŽt[]n ,Ì[]€-Ú,É,Í[]AfvfŠf"f^,ÉfZfbfg,·,é—pŽtfTfCfY,ð'l'ð,µ,Ä,,¾,³,¢[]B[]m—pŽt[]Ý'è[]n f^fu,Ì []m—pŽtfTfCfY[]n ,Å'l'ð,³,ê,Ä,¢,é—pŽtfTfCfY,Å[]ì[]¬,³,ê,½^ó[]üff[][f^,ð []m[]o—ĺ—pŽt[]n ,É, ,í,¹,ÄŠg'å/[]k[]¬,µ,Ü,·[]B

## [Š",è•t,⁻]

2 fy□[fW□A,Ü,½,Í 4 fy□[fW•ª,Ìff□[f^,ð1 -‡,Ì—pކ,ÉŠ",è•t,¯,Ä^ó□ü,·,é [Š"•t] ,©□A,Pfy□[fW,Ìff□[f^,ðŠgʻå,µ,Ä•¡□"-‡□i4fy□[fW□A9fy□[fW□A16fy□[fW□j,Ì—pކ,É^ó□ü,·,é [f|fXf^□[] ,ðʻl'ð,·,é,±,Æ,ª,Å,«,Ü,·□B[

## [Š"•t]

2 fy□[fW□A,Ü,½,ĺ 4 fy□[fW•ª,Ìff□[f^,ð1 -‡,Ì—pކ,ÉŠ",è•t,⁻,Ä^ó□ü,Å,«,Ü,·□B

$$\begin{split} & [\check{S}_{,,\bullet}t], \check{\sigma}'i'\check{\sigma}, \cdot, \acute{e}, \mathcal{E}_{a} [Afy_{f}] [fW_{a}'''i'\check{\sigma}fW_{f}] f \{f^{f}', \mathcal{E}_{a} [\check{S}_{,,,\bullet}t, \bar{a}_{a}] + \underline{a} [\check{\sigma}'', \hat{\sigma}] f [f^{f}', \hat{\sigma}fW_{f}] f \{f^{f}', \hat{\sigma}fW_{f}] f [f^{f}', \hat{\sigma}fW_{f}] f [f^{$$

 $\check{S}_{,,,}\grave{e} \bullet t, \bar{}, \frac{1}{2}fy [[fW, ^{2}, \mathcal{A}E, \acute{E}^{\circ}g ] \ddot{u}, \eth \acute{o} \acute{o} [\ddot{u}, \cdot, \acute{e}, \acute{E}, \acute{I} ] A[ \tilde{}^{\circ}g, \eth \acute{o} \acute{o} [\ddot{u}] f`fFfbfNf{fbfNfX, \eth fNfŠfbfN, \mu, \ddot{U}, \cdot ] B$ 

## [f|fXf^[]]

 $, Pfy [[fW,] ff [[f^, \delta \check{S}g' \mathring{a}, \mu, \ddot{A} \bullet_i []"-\ddagger, \dot{I} - p \check{Z} \dagger, \acute{E}^{\circ} []", \mathring{A}, «, \ddot{U}, \cdot ]]B$ 

 $\begin{array}{l} [f|fXf^[]], \delta'I'\delta, \cdot, \acute{e}, \mathcal{E}[]A\_p\check{Z}t]]''I'\delta f & fWfIf{f^f'', \mathcal{E}[]A[[]\acute{Y}'\grave{e}]f{f^f'', ^a}\_\\ L & \& a, \acute{e}, \grave{e}, \grave{o}, \bigcirc \\ H & \& a, \acute{e}, \grave{e}, \grave{e}, \check{e}, \grave{e}, \grave{e}, \check{e}, \check{e}, \grave{e}, \grave{e}, \grave{e}, \check{e}, \check{e},$ 

## [fXf^f"fvf}[[fN]

, ,ç,©,¶,ß—p^Ó,μ,½fpf^[[f",ð^ó[üff[[f^,É[d,Ë[]‡,¹,Ä^ó[ü,·,é,É,ĺ[A,± ,Ìf`fFfbfNf{fbfNfX,ðflf",É,μ[]AfŠfXfgf{fbfNfX,©,ç[]AfXf^f"fvf}[[fN,ð'l'ð,μ,Ü,·[]B

 $[fXf^f"fvf} [[fN[]Y'e] f{f^f", \delta fNf S fbfN, \cdot, e, \mathcal{E}[A[fXf^f"fvf}][[fN[]Y'e] f_fCfAf[]fOf{fbfNfX, }^{2} \cdot \\ Z_{,,, e}^{3}, e_AfXf^f"fvf} [[fN, E, A, e, A, e, A, e, V, \cdot]B$ 

 $[\check{S}g' \mathring{a}/[]k[]\neg] []A[\check{S}_{,,}\grave{e}\bullet t, \bar{}] []A[fXf^f"fvf] [][fN] , \grave{l}[]Y' \grave{e}, \acute{E}[]\ddagger, \acute{i}, \ddot{1}, \ddot{A}[]A[]Y' \grave{e}" \grave{a}-e, \eth\bullet \backslash, \cdot fCf‰fXfg, \grave{a}\bullet \backslash \check{Z} \downarrow, \overset{3}, \grave{e}, \ddot{U}, \cdot ]B$ 

## $[\check{S}_{",}\grave{e} \bullet t, \bar{\phantom{a}} ] \ddagger [\check{Y}'\grave{e}] f_fCfAf[fof{fbfNfX}]$

ŽŸ,̉æ–Ê∏ã,Ì∏A'm,è,½,¢∏€–Ú,ðfNfŠfbfN,µ,Ä,,¾,³,¢∏B

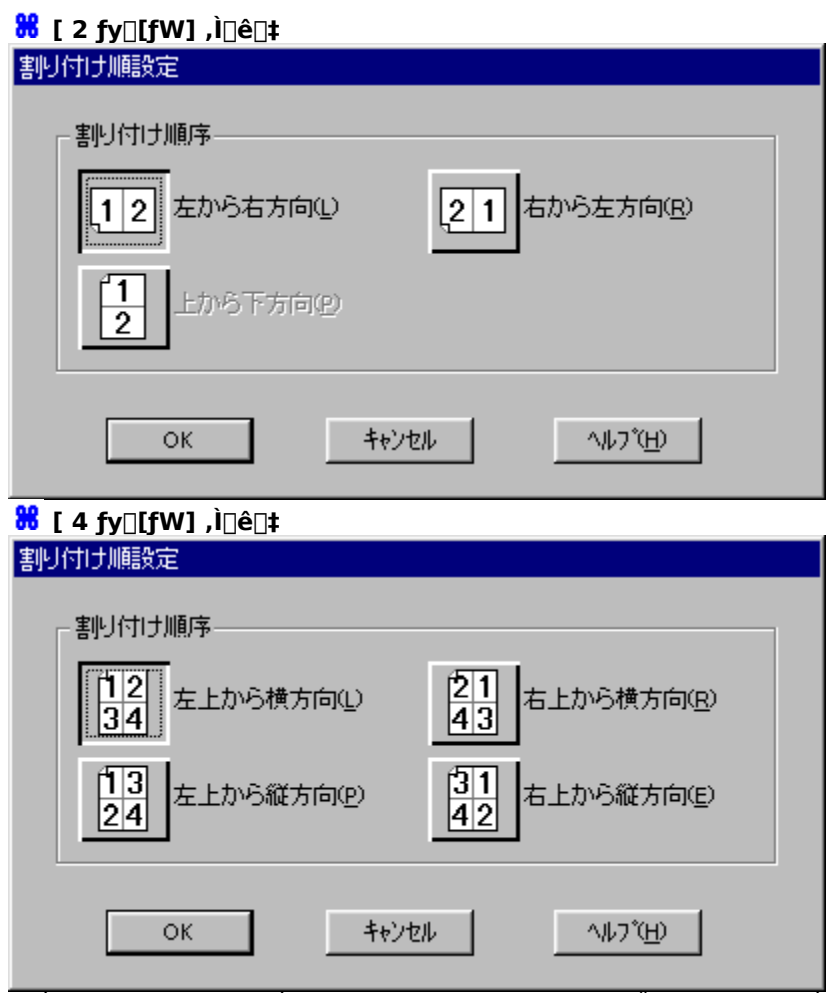

,±,Ìf\_fCfAf□fOf{fbfNfX,Í□A□mfŒfCfAfEfg□n f^fu - □mŠ",è•t,¯□n □€–Ú - □mŠ",è•t,¯□‡□Ý'è□n f{f^f",ðfNfŠfbfN,·,é,Æ•\ަ,³,ê,Ü,·□B

<mark>೫</mark> ŠÖ<sup>~</sup>A⊡€-Ú [<u>fŒfCfAfEfg] f^fu</u>
## [Š",è•t,<sup>-</sup>[]‡[]~]

Š",è•t,⁻,éfy□[fW,Ì□‡"Ô,ð'l'ð,µ,Ü,·□B

#### [f|fXf^[[^ó[ü] f\_fCfAf]fOf{fbfNfX

ŽŸ,̉æ-Ê□ã,Ì□A'm,è,½,¢□€-Ú,ðfNfŠfbfN,μ,Ä,,¾,³,¢□B

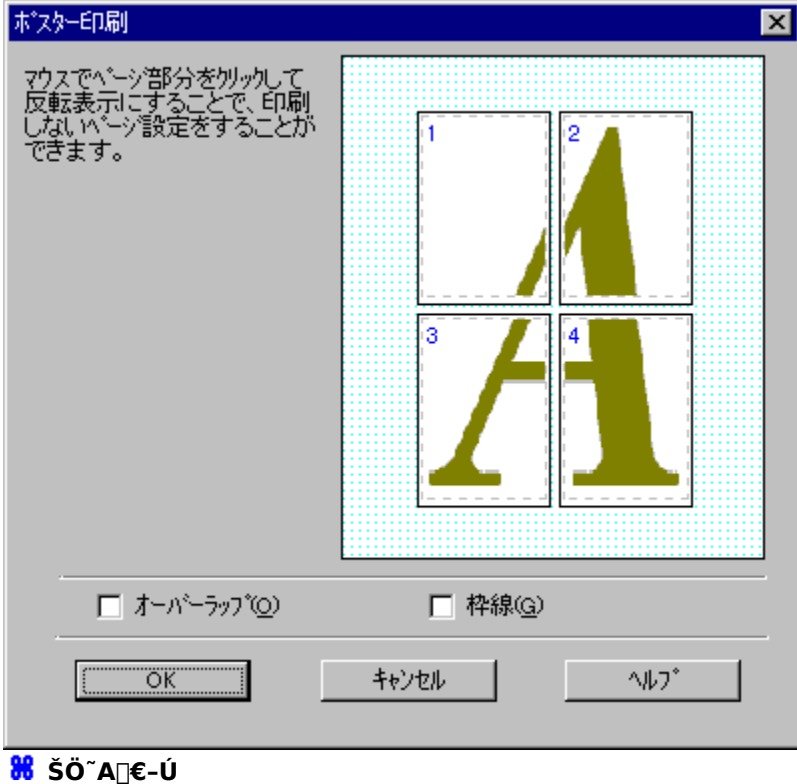

[f@fCfAfEfg] f^fu

fy[fW'l'ð

•K—v,Èfy[[fW,¾,<sup>-</sup>,ð'l'ð,µ,Ä^ó[]ü,·,é,±,Æ,ª,Å,«,Ü,·[]B^ó[]ü,µ,È,¢fy[[fW,ðfNfŠfbfN,µ,Ä[]A"½"]•\ަ,³,¹,Ü,·[]B

#### [fl][fo][f‰fbfv] f`fFfbfNf{fbfNfX

 $,\pm, \hat{f}^{F}fbfNf{fbfNfX, \deltaflf", \acute{E}, ., \acute{e}, \mathcal{A}_{A} \delta fy [[fW, \acute{E}_{d}, \grave{E}, \acute{e} ." \bullet^{a}, \delta^{o}_{0} \ddot{u}, \mu, \ddot{U}, . ]Bfy [[fW, \delta"\, \grave{e}, ., \acute{l}, ^{1}, \acute{e}, \mathcal{A}, .., \acute{E}fCf [] [[fW, \acute{\delta}_{d}, \dot{L}, \dot{L}, \dot{L}, \dot{e}, \dot{L}, \dot{L}, \dot$ 

## [~g\_u] f`fFfbfNf{fbfNfX

 $,\pm, \hat{l}f^{f}ffbfNf{fbfNfX,\deltaflf",\acute{E},\cdot,\acute{e},\ensuremath{\mathcal{R}}\circle{h} LfW, \acute{E}^{g}circle{h}, \delta^{\circ}ccircle{h}, \mu, \dot{U}, ccircle{h} B-]"', \delta^{o}ccircle{h}, \delta^{\circ}ccircle{h}, \delta^{\circ}ccircle{h},$ 

#### $[fXf^f"fvf}[fN]\dot{Y}\dot{e}]f_fCfAf]fOf{fbfNfX}$

ŽŸ,̉æ-Ê□ã,Ì□A'm,è,½,¢□€-Ú,ðfNfŠfbfN,µ,Ä,,¾,³,¢□B

| スタンフ。マーク設定                                                    | Ē                                                                                                    |                                                     |                                   |               |             | × |
|---------------------------------------------------------------|----------------------------------------------------------------------------------------------------|-----------------------------------------------------|-----------------------------------|---------------|-------------|---|
|                                                               |                                                                                                    | マーク名( <u>M</u> )                                    | 7ル秘                               |               |             |   |
|                                                               | 秘                                                                                                    | <br>カラ∽©                                            | ■ 赤                               |               |             |   |
| 」<br>位置(P)                                                    |                                                                                                    | [                                                   |                                   |               |             |   |
|                                                               | □+× 」<br>薄い 濃い                                                                                            |                                                     |                                   |               |             |   |
| サイス(S)                                                        |                                                                                                    |                                                     |                                   |               |             |   |
|                                                               |                                                                                                    |                                                     | ок                                | キャンセル         | <u>^₩7*</u> |   |
| Windows 95f<br>,±,Ìf_fCfAf∏fC<br>,ðf`fFfbfN,µ∏,<br>‰æ-Ê,Í∙W∏4 | hf‰fCfo,̉æ–Ê,Å,·□B<br>Df {fbfNfX,ĺ□A□mfŒfCfAfEf<br>A□mfXf^f"fvf}□[fN□Ý'è□n<br>€,ÌfXf^f"fvf}□[fN,ð'l'ð,µ,½ | fg∏n f^fu - ∏mj<br>⊨f{f^f",ðfNfŠfb<br>₂,Æ,±,ë,Å,·∏B | fXf^f"fvf}□[fN[<br>fN,∙,é,Æ∙\ަ,³, | ]n<br>ê,Ü,·∏B |             |   |

ft□[fU□['è<`,i]fefLfXfgfXf^f"fvf}□[fN,ð'l'ð,·,é□ê□‡,i□A,±,¿,ç,ðŽQ□Æ,μ,Ä,,¾,³,¢□B ft□[fU□['è<`,i]BMPfXf^f"fvf}□[fN,ð'l'ð,·,é□ê□‡,i□A,±,¿,ç,ðŽQ□Æ,μ,Ä,,¾,³,¢□B

#### <mark>器</mark> ŠÖ<sup>~</sup>A∏€-Ú

[<u>fŒfCfAfEfg] f^fu</u>

<u>fXf^f"fvf}□[fN,ð"o~^,·,é</u>

## $[fXf^f"fvf}[fN]\dot{Y}\dot{e}]f_fCfAf]fOf{fbfNfX}$

ŽŸ,̉æ-Ê□ã,Ì□A'm,è,½,¢□€-Ú,ðfNfŠfbfN,µ,Ä,,¾,³,¢□B

| スタンファイーク設定                      | 1                                                          |                                                                                                    | K                                                          | × |
|---------------------------------|------------------------------------------------------------|----------------------------------------------------------------------------------------------------|------------------------------------------------------------|---|
|                                 |                                                            | 7-7名( <u>M</u> )                                                                                             | Epson                                                      |   |
|                                 |                                                            | 7#21( <u>T</u> )                                                                                             | EPSON                                                      |   |
|                                 | EPSON .                                                    | カラー( <u>C</u> )                                                                                              | <b>■</b> 赤                                                 |   |
|                                 | Y .                                                        | ┌フォント設定―                                                                                                    |                                                            |   |
|                                 |                                                            | フォント( <u>F</u> )                                                                                             | Times New Roman 🔻                                          |   |
|                                 |                                                            | Z\$AWY                                                                                                    | Bold<br>Italic<br>Underline                                |   |
| 位置(P)                           | 回中央                                                        |                                                                                                    |                                                            |   |
|                                 | 通い 濃                                                       |                                                                                                    | -30 度 - +                                                  |   |
| 濃度型                             | · · · · · · ·                                              | -                                                                                                    | () マウスによる回転                                                |   |
| サイス( <u>S</u> )                 |                                                            |                                                                                                    | <u> </u>                                                   |   |
|                                 |                                                            | 0                                                                                                    | K キャンセル ヘルフ*                                               |   |
| Windows 95fl                    | hf‰fCfo,̉æ−Ê,Å,· <u>□</u> B                                |                                                                                                    |                                                            |   |
| ,±,lf_fCfAf⊡fC                  | )f{fbfNfX,I□A□mfŒfCfAf                                     | Efg∏n f^fu - ∏mfX                                                                                            | Kf^f"fvf}□[fN□n                                            |   |
| ,oj JrjbjiN,μ∐A<br>‰∞_Ê ĺft⊓[fl | Ϥ∐ΠIJ⊼J¨J JVJ}∐[JN∐Ϋ́e[<br>□□['à∠` Ìfefl f¥fαf¥f≏f"fv      | ן סן נדיד, סן אן אן זייד, אין אן אַן<br>או או חוק אין אין אין און אין און און און און און און און און און או | וא,י,פ, <i>ו</i> בי,∠;, <sup>,</sup> ,פ,U,י∐ש<br>ד + äੈ,⊓R |   |
| •W□€ ÌfXf^f"                    | Ϳ <u>ͺͺͺͺ</u> ,ϳϲϳϲϳ∧ϳϤϳ∧ϳ ϳ<br>fvf}⊓[fN ð ð'l'ð · é⊓≙⊓+ ] | ΄ງງ∐[]Ν,ΟΙΟ,μ,72,Α<br>ÍΠΔ + ; c ðŽΟΠ4Ει                                                                      | ⊥,∴,⊂,∧, <sup>-</sup> ⊔¤<br>μÄ ¾ ³ d⊓R                     |   |
| ftn[fUn['è‹` )                  | <u>אין נוויי, אין אין אין אין אין אין אין אין אין אין</u>  | <u>п, , , , , , , , , , , , , , , , , , , </u>                                                               | <u>сðŽОПӔиÄ</u> ¾³¢ПВ                                      |   |

 If@f0\_f1\_cr\_j, intermity\_\_\_\_\_\_

 SÖ^A⊡€-Ú

 If@fCfAfEfg] f^fu

 fXf^ff\*fry]][fN,ð"o~^,∴é

#### [fXf^f"fvf}[[fN]Ý'è] f\_fCfAf]fOf{fbfNfX

ŽŸ,̉æ–Ê□ã,Ì□A'm,è,½,¢□€–Ú,ðfNfŠfbfN,µ,Ä,,¾,³,¢□B

| スタンファマーク設定                                     |                                                  |                  |                     | X |
|------------------------------------------------|--------------------------------------------------|------------------|---------------------|---|
|                                                | マーク名( <u>M</u> )<br>ファイル名(N)                     | blue<br>E:¥bmp   | ▼<br>参照( <u>R</u> ) | 1 |
|                                                |                                                  |                  |                     |   |
|                                                |                                                  |                  |                     |   |
|                                                |                                                  |                  |                     |   |
| 位置(P)<br>薄い<br>前<br>(回) 中央<br>(回) 中央<br>(回) 中央 | ■<br>                                            |                  |                     |   |
|                                                |                                                  |                  |                     |   |
| サイズ(S)                                         |                                                  | ·К <b>キ</b> ャンセル |                     |   |
| Windows 95fbf‰fCfo ̉∞–Ê Å .□                   | 3                                                |                  |                     |   |
| ,±,)f_fCfAf[[fOf {fbfNfX,I[]A[]mf@fCf          | -<br>AfEfg∏n f^fu - ∏mf)<br>>□== f(fof# ≱fNfčf⊧f | Kf^f"fvf}⊡[fN⊡n  | D                   |   |

,oj jFjbfN, $\mu$ []A[]mfXf^f"fvf}[][fN[]Y'è]n f{f^f",ðfNfSfbfN,·,é,Æ•\ަ,³,ê,Ü,·]B ‰æ-Ê,ĺft][[fU[]('è<`,ÌBMPfXf^f"fvf}][[fN,ð'1'ð, $\mu$ ,½,Æ,±,ë,Å,·]B <u>ft[[fU[]('è<`,ÌfefLfXfgfXf^f"fvf}][[fN,ð'1'ð,·,é]ê]‡,ĺ]A,±,¿,ç,ðŽQ[]Æ, $\mu$ ,Ä,,¾,³,¢]B •W[€,ÌfXf^f"frf}][[fN,ð'1'ð,·,é]ê]‡,ĺ]A,±,¿,ç,ðŽQ]]Æ, $\mu$ ,Ä,,¾,³,¢]B</u>

#### <mark></mark> ŠÖ<sup>~</sup>A∏€-Ú

[fŒfCfAfEfg] f^fu

<u>fXf^f"fvf}□[fN,ð"o~^,·,é</u>

# [f}[[fN-¼]

^ó□ü,∙,éfXf^f"fvf}□[fN,ð'l'ð,μ,Ü,·□B

## [^Ê'u]

fXf^f"fvf}□[fN,Ì^ó□ü^Ê'u,ð'l'ð,μ,Ü,·□B

# [fTfCfY]

ʻl'ð,μ,½fXf^f"fvf}□[fN,ðŠg'å/□k□¬,μ,Ü,·□B

## [**ʃ]ʃ‰**[[]

fXf^f"fvf}□[fN,Ì□F,ð'l'ð,μ,Ü,·□B

## ["Z"x]

## [f@fCfAfEfg] ([fXf^f"fvf}[[fN]Ý'è] f\_fCfAf[f0f{fbfNfX)

$$\label{eq:constraint} \begin{split} & []\acute{Y}`e``a-e,\acute{E}[]\ddagger,i,^1,\ddot{A}]A^{o}[]ufCf]][[fW,\delta\bullet\\check{Z}],\mu,\ddot{U},\cdot]B \end{split}$$

## [fefLfXfg]

# [ftfHf"fg]

 $fefLfXfgfXf^f"fvf}\Box[fN,lftfHf"fg,\delta'l'\delta,\mu,\ddot{U},\cdot\Box B$ 

# [fXf^fCf<]

 $fefLfXfgfXf^f"fvf}\Box[fN,\dot{}ftfHf"fg,\dot{}fXf^fCf\langle,\dot{}\delta'l'\dot{}\delta,\mu,\ddot{}U,\cdot\Box B$ 

### [‰ñ"]]

## [ftf@fCf<-¼]

 $[\check{Z}Q] \not{\&} ] f{f^f", \delta fNf \check{S}fb fN, \mu, \ddot{A}] A B M P ft f@fC f <, \delta `l` \delta, \mu, \ddot{U}, \cdot] B$ 

#### fXf^f"fvf}□[fN,ð"o˜^,∙,é

 $fXf^{f''}fvf\} [[fN,\delta]V, \frac{1}{2}, \acute{E}''o^{^,}, \cdot, \acute{e}, \acute{E}, \acute{I}]A^{\hat{E}} \&^{\varrho}, \grave{I}\check{Z}\grave{e}] \ddagger, \mathring{A}''o^{^,}, \mu, \ddot{U}, \cdot []B$ 

- **1**. [f $\mathbb{E}$ fCfAfEfg] ‰ $\mathbb{E}$ -Ê,ð•\ަ,<sup>3</sup>,<sup>1</sup>,Ü,· $\square$ B
- $\label{eq:linear} \textbf{2}. \quad ['C & \texttt{A} / [] (] @] f \{ f^f ``, ð & \texttt{W} ``, \mu, \texttt{A} [] A ['C & \texttt{A} / [] (] @] f _ f C f A f [] f O f \{ f b f N f X, ð Š J, «, Ü, ` [] B \\ (f h ) A & \texttt{A} & \texttt{A} & \texttt{A} & \texttt{A} \\ (f h ) A & \texttt{A} & \texttt{A} & \texttt{A} & \texttt{A} & \texttt{A} \\ (f h ) A & \texttt{A} & \texttt{A} & \texttt{A} & \texttt{A} \\ (f h ) A & \texttt{A} & \texttt{A} & \texttt{A} & \texttt{A} & \texttt{A} \\ (f h ) A & \texttt{A} & \texttt{A} & \texttt{A} & \texttt{A} & \texttt{A} & \texttt{A} \\ (f h ) A & \texttt{A} & \texttt{A} & \texttt$
- **3**. [fefLfXfg] , $\bigcirc$  [A[BMP] , $\delta$ 'l' $\delta$ , $\mu$ , $\ddot{U}$ , $\cdot$  ]B
- [fefLfXfg] ,ð'l'ð,μ,½□ê□‡□A[fefLfXfg] f{fbfNfX,ÉfXf^f"fvf}□[fN,ÌfefLfXfg,ð"ü−ĺ,μ,Ü,·□B
   [BMP] ,ð'l'ð,μ,½□ê□‡□A[ŽQ□Æ] f{f^f",ðfNfŠfbfN,μ,Ä"o<sup>^</sup>,,é BMP ftf@fCf<,ð'l'ð,μ,Ü,·□B</li>
- $\textbf{6}. \quad [OK] f \{ f^{f''}, \delta f N f \check{S} f b f N, \mu, \ddot{A} \Box A f_f C f A f \Box f O f \{ f b f N f X, \delta \bullet \hat{A}, \P, \ddot{U}, \cdot \Box B \}$

### [ŠÂ‹«□Ý'è] f{f^f"

^ó□ü,Ì′¬"x,â□i′»•\ަ,È,Ç,ð□Ý'è,μ,Ü,·□B,±,Ìf{f^f",ðfNfŠfbfN,·,é,Æ□A[ŠÂ‹«□Ý'è] f\_fCfAf□fOf{fbfNfX,ª•\ ަ,³,ê□AŠe□Ý'è,ª,Å,«,Ü,·□B

#### [ŠÂ‹«□Ý'è] f\_fCfAf□fOf{fbfNfX

ŽŸ,̉æ–Ê□ã,Ì□A′m,è,½,¢□€–Ú,ðfNfŠfbfN,µ,Ä,,¾,³,¢□B

| 環境設定                                                                                                    |
|----------------------------------------------------------------------------------------------------|
| <ul> <li>■ 部数印刷高速化(出)</li> <li>■ プログレスメータ表示(S)</li> <li>■ EPSON プソンタ ポート使用(E)</li> <li>■ DMA転送で印字します。</li> </ul> |
| フォルダ選択<br>c:¥windows¥temp                                                                                        |
|                                                                                                    |
| ОК <u></u> キャンセル ^ルフ°                                                                                            |
| ‰æ-Ê,Í∏AWindows 95fhf‰fCfo,Å,·∏B                                                                                 |

 $\frac{Windows NT4.0,i[]A,\pm,;,c,\deltaZO[]\mathcal{K},\mu,\ddot{A},,\overset{3}{,4},\overset{3}{,4}]B}{(\pm,\pm,\pm)}$ SÖ<sup>~</sup>A□€-Ú
[ft□[fefBfSfefB] f^fu

#### [ŠÂ‹«□Ý'è] f\_fCfAf□fOf{fbfNfX

ŽŸ,̉æ–Ê□ã,Ì□A′m,è,½,¢□€–Ú,ðfNfŠfbfN,µ,Ä,,¾,³,¢□B

| 環境設定                                                                                                    |
|----------------------------------------------------------------------------------------------------|
| <ul> <li>■ 部数印刷高速化(H)</li> <li>■ プロヴレスメータ表示(S)</li> <li>■ 常に RAW データをスプールする(A)</li> <li>モニタの設定(M)</li> </ul> |
| フォルダ選択<br>c:¥windows¥temp                                                                                    |
|                                                                                                    |
| $\mathcal{K}$                                                                                                |

 $\frac{Windows 95/98,i[]A,\pm,;,c,\deltaZO[]Æ,\mu,Ä,,\frac{3}{4},3,4]B}{\frac{1}{2}}$ SÖ<sup>~</sup>A□€-Ú
[ft□[fefBfSfefB] f^fu

[•"[]"^ó[]ü[],'¬‰»]

• ; []"•"^ó[]ü,·,é[]Û,Ì^ó[]ü'¬"x,ð[],'¬‰»,·,é,É,Í[]A,±,Ìf`fFfbfNf{fbfNfX,ðflf",É,µ,Ü,·[]B

## [fvf□f0fŒfXf□□[f^•\ަ]

$$\label{eq:constraint} \begin{split} & \hat{D}_{0} = \tilde{Z}_{0} + \tilde{Z}_{0} + \tilde{Z}_$$

### [EPSONfvfŠf"f^f|[[fgŽg—p][iWindows 95/98,Ì,Ý[]j

,±,Ìf`fFfbfNf{fbfNfX,ªflf",É,È,Á,Ä,¢,é,Æ,«,Í□AEPSON fvfŠf"f^f|□[fgfhf‰fCfo,ðŽg—p,μ,Ä^ó□ü,ð□,'¬ ‰»,μ,Ü,·⊡B

 $\mathsf{DMA}``]`-, \eth--p, \mathring{A}, «, \acute{e}, \not E, «, \acute{E}\_\mathsf{ADMA}``]`-, \grave{I}\_\acute{O}`\acute{O}, \eth \bullet \backslash \check{Z}`, \mu, \ddot{U}, \cdot \_B$ 

#### □í,É RAW ff□[f^,ðfXfv□[f<,·,é□iWindows NT4.0,Ì,Ý□j

,±,Ìf`fFfbfNf{fbfNfX,ªflf",É,È,Á,Ä,¢,é,Æ,«,Í $\Box$ ARAW Œ`Ž®,Åff $\Box$ [f^,ðfXfv $\Box$ [f<,µ,Ü,· $\Box$ B 'Ê $\Box$ í,Ì EMF Œ`Ž®,ÅfXfv $\Box$ [f<,³,ê,½ff $\Box$ [f^,ª $\Box$ ³,µ,^ó $\Box$ ü,³,ê,È,¢ $\Box$ ê $\Box$ ‡,É'l'ð,µ,Ü,· $\Box$ Bf $\Box$ f,fЕs'«,âfffBfXfN—e ʕs'«,É,æ,é–â'è,â $\Box$ A^ó $\Box$ üfXfs $\Box$ [fh,Ì'x,³,È,Ç,ª‰ð $\Box$ Á,³,ê,é $\Box$ ê $\Box$ ‡,ª, ,è,Ü,· $\Box$ B [f,fjf^,Ì∏Ý'è]

,±,Ìf{f^f",ðfNfŠfbfN,·,é,Æ $\Box$ A[f,fjf^,Ì $\Box$ Ý'è] f\_fCfAf $\Box$ fOf{fbfNfX,ª•\ަ,³,ê $\Box$ AEPSON fvfŠf"f^fEfBf"fhfE! 3,ÉŠÖ,·,é $\Box$ Ý'è,ª,Å,«,Ü,· $\Box$ B

## [ftfHf<f\_ʻl'ð]

•"[]"^ó[]ü[],'¬‰»‹@"\,ðŽg—

 $p,\cdot,\acute{e}[]\hat{U},\acute{E}[]A^{\hat{e}}\check{Z}\check{z}''I,\acute{E}^{\hat{o}}[]iff][f^{,},\grave{\delta}\bullet\hat{U}'\P,\cdot,\acute{e}ftfHf \cdot f_,\check{\delta}'I'\check{\delta},\mathring{A}, \ll,\ddot{U},\cdot]B'\hat{E}[]i[]A\bullet\ddot{I}[]X,\cdot,\acute{e}\bullet K - v,\acute{I}, \ ,\grave{e},\ddot{U},^{1},\tilde{n}]]B$ 

[fvfŠf"f^∏î∙ñ]

$$\begin{split} & []F, \dot{l}] \ddot{A} \textcircled{C} & @ [] \ddot{a}, \overset{3}{}, \overset{1}{}, \acute{e}, \overset{1}{}, \acute{B}, & B \end{matrix} \\ & []A \square \dot{U}^{+} \pm, \overset{3}{}, \acute{e}, \ddot{A}, \dot{e}, \acute{e} fv f \check{S} f^{+} f^{-} \square i \bullet \tilde{n} \square i, h, c \square j \ , \delta \check{Z} & \overset{3}{}^{4} \square A, \ddot{U}, \overset{1}{}_{2}, \dot{I} \check{Z} \dot{e}^{+} \circledast \\ & (i, \mu, \ddot{U}, \cdot \square B^{-} \dot{U}, \dot{E}, \acute{e} fv f \check{S} f^{+} f^{-}, \acute{E}, \hat{A}, \dot{E}, \neg \bullet \ddot{I}, \dot{I}, \overset{1}{}_{2} \square \dot{e} \square \ddagger \square A \\ & (h, \mu, \ddot{U}, \cdot \square B^{-} \dot{U}, \dot{E}, \acute{e} fv f \check{S} f^{+} f^{-}, \acute{E}, \hat{A}, \dot{E}, \neg \bullet \ddot{I}, \dot{I}, \overset{1}{}_{2} \square \dot{e} \square \ddagger \dot{I}, \dot{I}, \dot{A}, \overset{1}{}_{2} \square \dot{e} \square \ddagger \dot{I}, \dot{A}, \overset{1}{}_{2} \square \dot{e} \square \ddagger \dot{I} \overset{1}{}_{2} \square \dot{e} \square \dddot{I}, \dot{I}, \dot{A}, \overset{1}{}_{2} \square \dot{e} \square \ddagger \dot{I}, \dot{I}, \dot{A}, \overset{1}{}_{2} \square \dot{e} \square \ddagger \dot{I} \overset{1}{}_{2} \square \dot{e} \square \dotplus \end{aligned}$$

#### ,±,Ìfwf<fv,ÌŽg,¢•û

 $,\pm,\pm,$ Å,Í $[A,\pm,$ Ìflf"f‰fCf"fwf<fv,ÌŽg,¢• $\hat{u}$ ,É,Â,¢,Ä $[a-34,\mu,\ddot{U},\cdot]B$ 

 $\begin{aligned} & fwf \cdot fv & & & & \\ fwf \cdot fv & & & & \\ fwf \cdot fv & & & \\ fwf \cdot fv & & & \\ fwf \cdot fv &$ 

- '¼'O,Ìfwf<fv∏€–Ú,É–ß,é,Æ,«,Í∏A[–ß,é] f{f^f",ðfNfŠfbfN,μ,Ü,·∏B

 $, \ddot{U}, \dot{\mathcal{V}} \square Afwf < fv & \&e^{\hat{E}}, \delta \bullet \ \dot{Z}', \mu, \ddot{A}, c, \acute{e}, \mathcal{E}, s, \acute{e} \ \mathbf{F1} \ fL \square [, \delta & \ddot{V}, \cdot, \mathcal{E} \square Afwf < fv, \dot{Z}g, c \bullet \hat{u}, \delta \square \dot{a} - \overset{3}{\mathcal{A}}, \mu, \ddot{A}, c, \acute{e}fwf < fv, \overset{a}{\mathfrak{A}} \bullet \ \dot{A} = \mathcal{A} \ fu$ ަ,³,ê,Ü,·∏B

#### EPSON PMfVfŠ□[fYfvfŠf"fgfVfXfef€,É,Â,¢,Ä

EPSON PMfVfŠ□[fYfvfŠf"fgfVfXfef€,ð,²Žg—p,¢,½,¾,«, ,è,ª,Æ,¤,²,´,¢,Ü,·□B,±,ÌfVfXfef€ ,É,æ,è□A□,'¬,È^ó□ü,Æ□ó<μ,ɉž,¶,½fvfŠf"fg<@"\,ªŠÈ'P,È'€□ì,Å—~—p,Å,«,Ü,·□B

,±,Ìfhf‰fCfo,É,ĺŽŸ,Ì"Á'¥,ª, ,è,Ü,·□B

EPSON fvfŠf"f^fhf‰fCfo,̉æ-Ê,Í□AWindows ,ÌfOf‰ftfBfJf<ft□[fU□[fCf"f^□[ftfFfCfX,É</li>
 ‰^,Á,¼f^fuŒ`Ž®,É,È,Á,Ä,¨,è□AŠÈ'P,É'€□Ì,Å,«,Ü,·□B
 □, "x,Èfn□[ftfg□[f"□^-□,ÅŽg-p,µ,½,Æ,«,Å,à□A□]--^,ÌfvfŠf"f^fhf‰fCfo,Æ"ä,×,Äf\ftfgfEfFfA

‰ð•úŽžŠÔ,ª, ,Á,Æ'¬,,È,è,Ü,·□B

(\*, k) fn [[ftfg[][f"]^-,],Æf}fCfNf□fEfB□[fu<@"\,É,æ,Á,Ä□AŽÊ□^,ĺ,æ,èfŠfAf<,É□AfOf</li>
 %ftfBfbfNfX,ĺ,æ,èfXf€□[fY,É□^-,],³,ê,Ü,·□B
 fvf□fOfŒfXf□□[f^,l<@"\,É,æ,Á,Ä□AŒ»□Ý,Ì^ó□ü□oʻÔ,ª•\ަ,³,ê,Ü,·□B</li>
 fXf^f"fvf}□[fN^ó□ü□Aÿ0[fW,ðŠ,,,è•t,¯,Ä^ó□ü□A180"x‰ñ"]^ó□ü□AŠg'å/□k□¬^ó□ü,È,ÇfvfŠf"f^fhf

‰fCfo,É,Í□A•Ö—~,È^ó□ü<@″\,ª,Â,¢,Ä,¢,Ü,·□B

[] $\tilde{a}$ <L $\tilde{E}$ SO,É, $\tilde{a}$ ]AfRf"fsf...[[f^,]fpftfH[[f]f"fX, $\delta'^1$ , $\tilde{E}$ ,x, $\pm$ , $\mathcal{E}$ , $\tilde{E}$ ,—

### [Šî-{[)Ý'è] f^fu

ŽŸ,̉æ–Ê□ã,Ì□A'm,è,½,¢□€–Ú,ðfNfŠfbfN,µ,Ä,,¾,³,¢□B

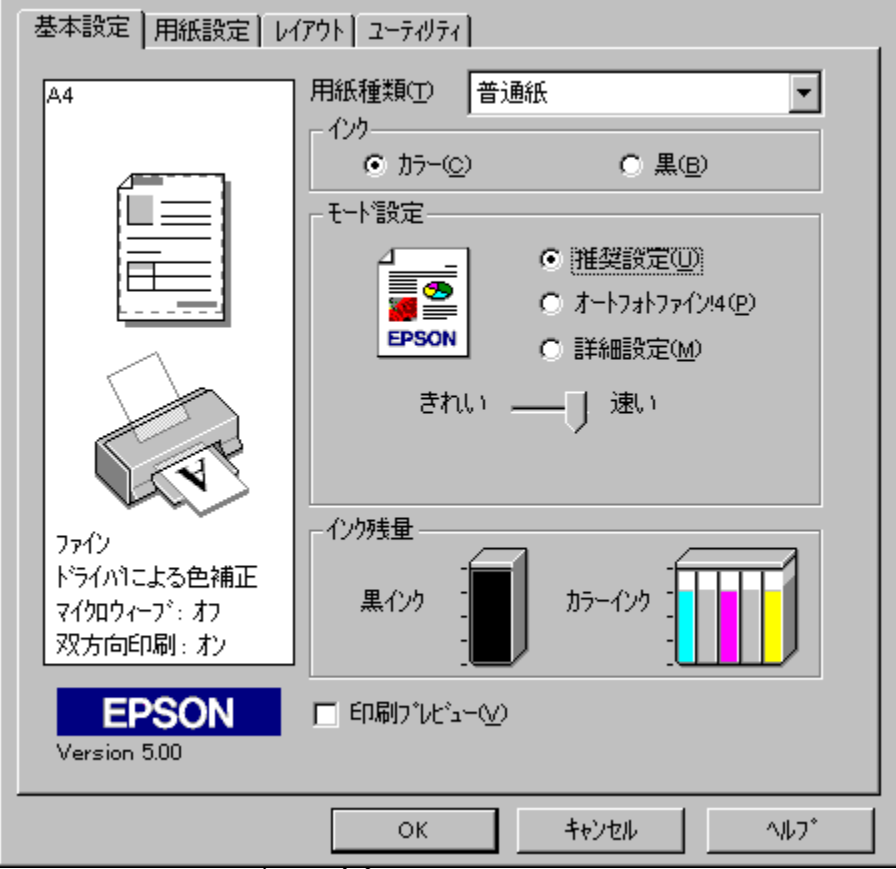

Windows 95fhf‰fCfo,̉æ-Ê,Å,·□B

**X X X X X X X X X X X X X X X X X X X X X X X X X X X X X X X X X X X X X X X X X X X X X X X X X X X X X X X X X X X X X X X X X X X X X X X**

## [Šî-{□Ý'è] f^fu

ŽŸ,̉æ-Ê□ã,Ì□A'm,è,½,¢□€-Ú,ðfNfŠfbfN,μ,Ä,,¾,³,¢□B

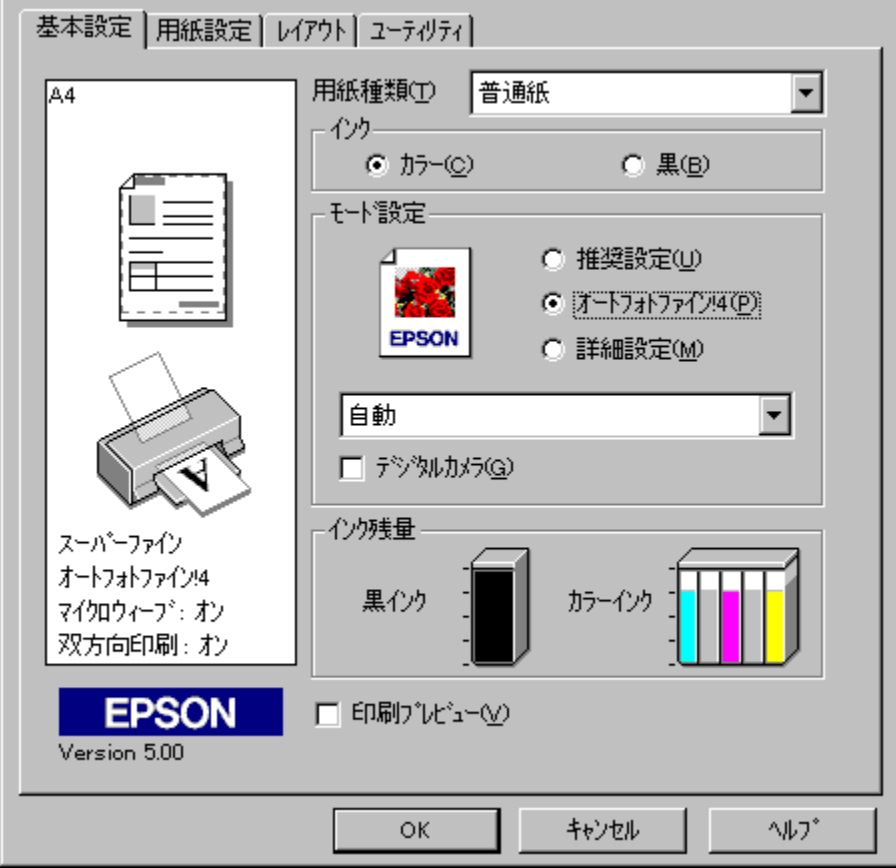

Windows 95fhf‰fCfo,̉æ-Ê,Å,·□B

**X X X X X X X X X X X X X X X X X X X X X X X X X X X X X X X X X X X X X X X X X X X X X X X X X X X X X X X X X X X X X X X X X X X X X X X**

## [Šî-{□Ý'è] f^fu

ŽŸ,̉æ-Ê□ã,Ì□A'm,è,½,¢□€-Ú,ðfNfŠfbfN,μ,Ä,,¾,³,¢□B

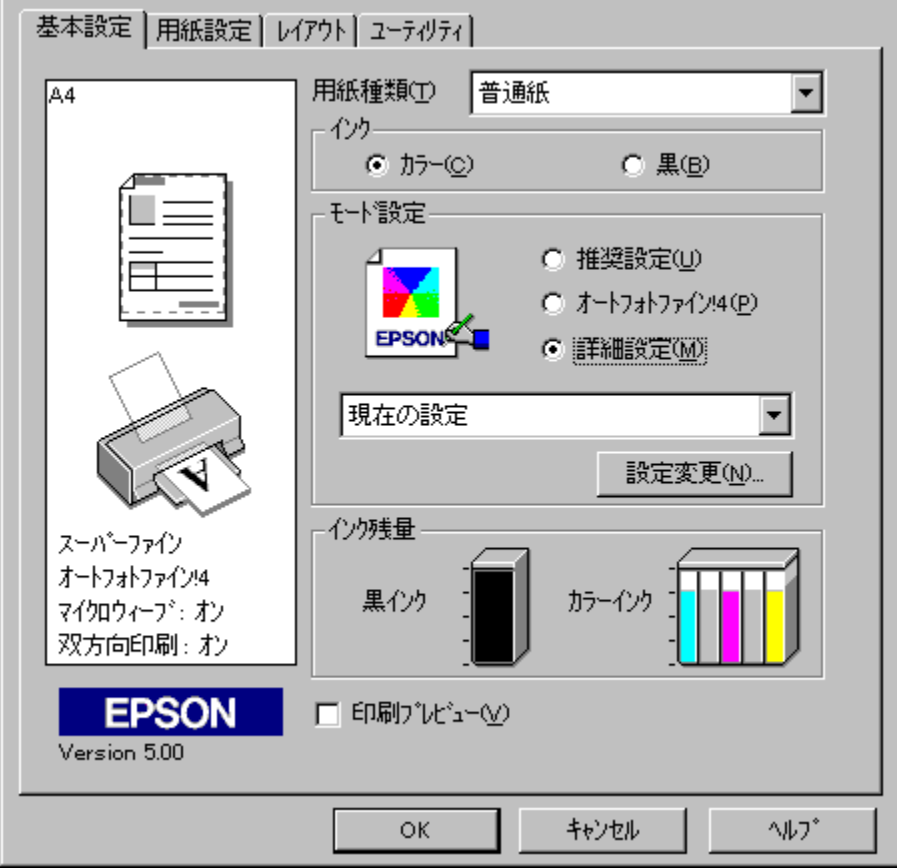

Windows 95fhf‰fCfo,̉æ-Ê,Å,·□B

**X X X X X X X X X X X X X X X X X X X X X X X X X X X X X X X X X X X X X X X X X X X X X X X X X X X X X X X X X X X X X X X X X X X X X X X**

## [—pކ∏Ý'è] f^fu

ŽŸ,̉æ–Ê□ã,Ì□A'm,è,½,¢□€–Ú,ðfNfŠfbfN,µ,Ä,,¾,³,¢□B

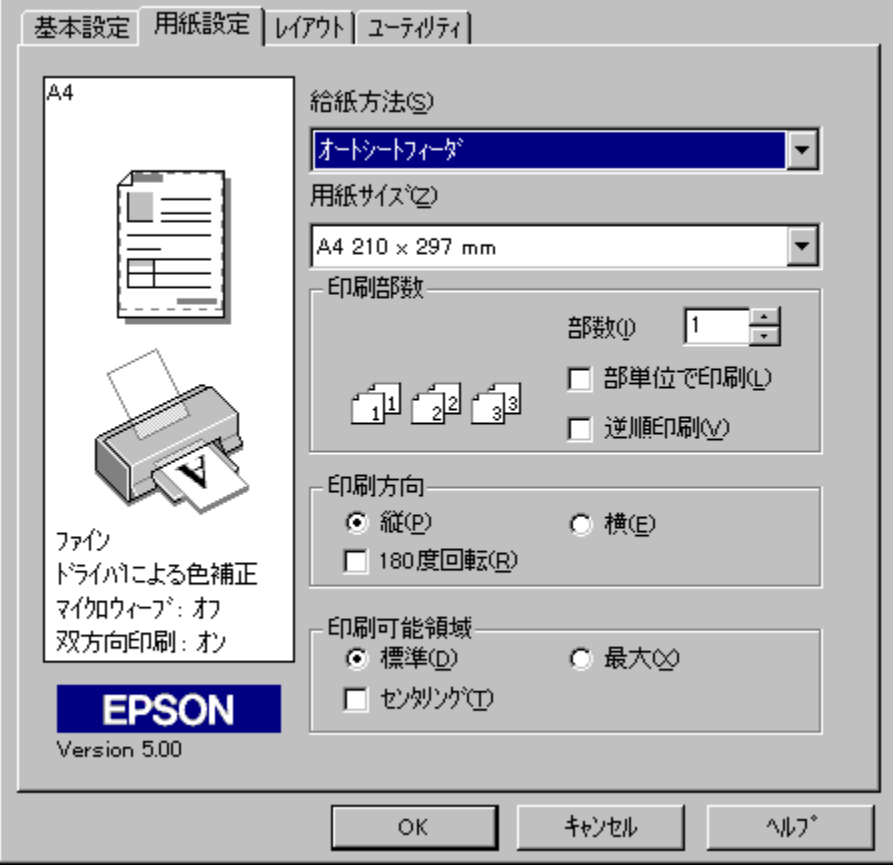

Windows 95fhf‰fCfo,̉æ–Ê,Å,·□B

#### <mark>器</mark> ŠÖ~A<u></u>]€-Ú

[ft\_[fU\_['e<`\_pŽtfTfCfY] f\_fCfAf\_f0f{fbfNfX
## [—pކ∏Ý'è] f^fu

ŽŸ,̉æ–Ê□ã,Ì□A'm,è,½,¢□€–Ú,ðfNfŠfbfN,µ,Ä,,¾,³,¢□B

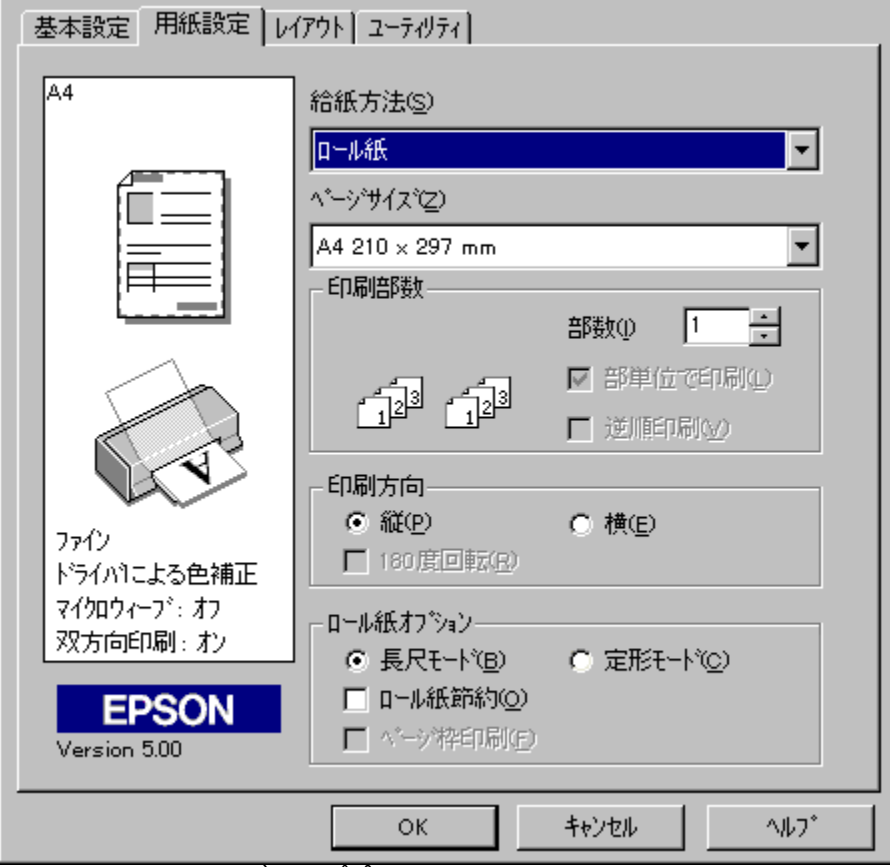

Windows 95fhf‰fCfo,̉æ-Ê,Å, 🛛 B

<u>[<<ކ•û-@],Å ¢fl□[fgft/□[fgftfB□[f\_f,ð'l'ð,μ,½]ê□‡,ĺ,±,¿,ç,̉æ-Ê,ª•\ަ,³,ê,Ü,·□B</u> **ŠÖ~A□€-Ú** 

[ft\_[fU\_['e<`\_pŽtfTfCfY] f\_fCfAf\_f0f{fbfNfX

## [ft][fefBfŠfefB] f^fu

ŽŸ,̉æ–Ê□ã,Ì□A'm,è,½,¢□€–Ú,ðfNfŠfbfN,µ,Ä,,¾,³,¢□B

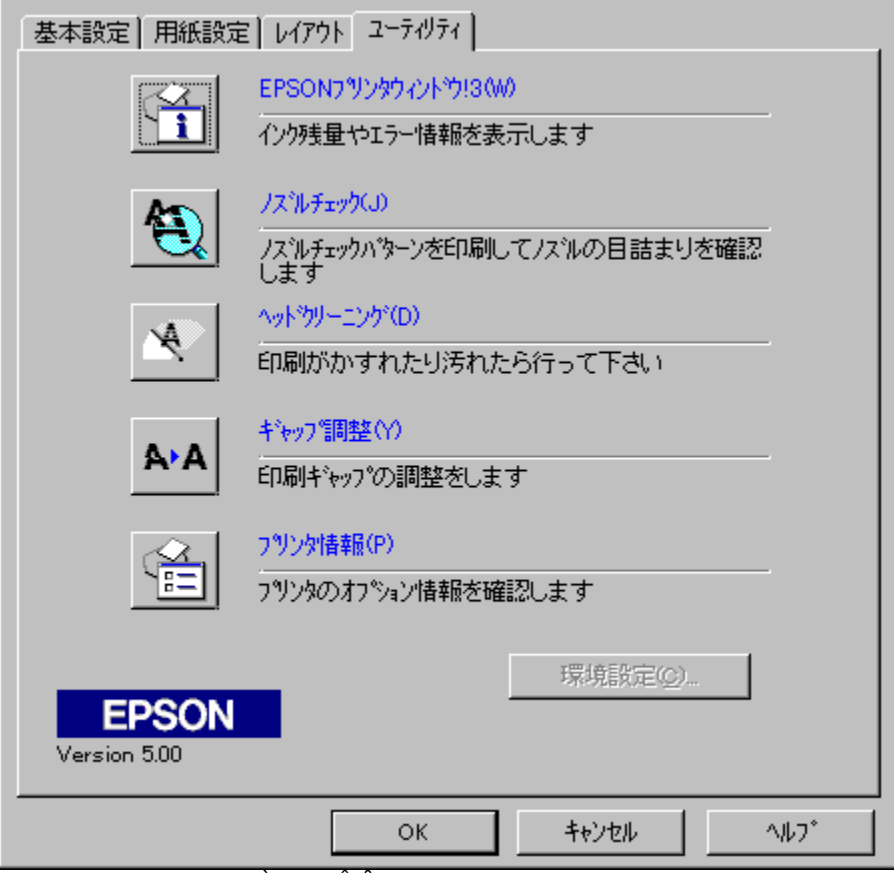

Windows 95fhf‰fCfo,̉æ-Ê,Å,·□B

<mark>器</mark> ŠÖ<sup>~</sup>A<u></u>€-Ú

[ŠÂ‹«□Ý'è] f\_fCfAf□fOf{fbfNfX

′~□ìŒ,",æ,Ñ□¤∙W,É,Â,¢,Ä

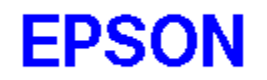

EPSON Color Printing System Copyright (C) 1999 SEIKO EPSON CORP. All Rights Reserved.

## [OK] f{f^f"

 $[ \dot{Y}' \dot{e}, \dot{I} \bullet \ddot{I} ] X "\dot{a} - e, \delta \bullet \hat{U}' \P, \mu, \ddot{A} ] A [ \dot{Y}' \dot{e} & \& e - \hat{E}, \delta ] I - {}^{1}, \mu, \ddot{U}, \cdot ] B [ \ddot{A}" x \bullet \ddot{I} ] X, \delta, \mu, \ddot{A} [ OK ], \delta f N f \check{S} f b f N, \cdot, \acute{e}, \ddot{U}, \mathring{A} ] A, \pm, \dot{I} ] \dot{Y}' \dot{e}, \acute{I} - L \mathfrak{C} \emptyset, \mathring{A}, \cdot ] B$ 

## [fLfff"fZf<] f{f^f"

 $[]\acute{Y}`\grave{e},\grave{i}\bullet\ddot{i}]]X``\grave{a}-e,\eth\bullet\hat{U}`\P,^{1},\_,\acute{E}]A[]\acute{Y}`\grave{e}\infty \And -\acute{E},\eth[I-^{1},\mu,\ddot{U},\cdot]B$ 

# [[]X[]V]/[]m"K—p[]n f{f^f"

 $[]\acute{Y}'\grave{e} & & & & & & & \\ \hline (\acute{Z}_{i},\mu,\frac{1}{2},\ddot{U},\ddot{U},\ddot{A}]A[]\acute{Y}'\grave{e},\grave{I}\bullet\ddot{I}]X``\grave{a}-e,\eth\bullet\hat{U}`\P,\mu,\ddot{U},\cdot]B$ 

# [fwf<fv] f{f^f"

# [fo][fWf‡f"]î•ñ] f{f^f"

'´̈D`Œ DAD¤•WDA,¨,æ,ÑfvfŠf"f^fhf‰fCfo,ÌfoD[fWf‡f"Dî•ñ,ð•\ަ,μ,Ü,·DB

[["[§[Ý'è]

 $fvf \check{S}f"f^{fh}f\%fCfo, \acute{E}^{0}["u,\dot{l}]'\dot{Y}'e, \\ \delta\check{Z}^{C}" @"I, \acute{E}, ^{3}, ^{1}, \acute{e}, \\ \mathcal{E}, <, \acute{E}'I'\delta, \mu, \\ \ddot{U}, \\ \Box B [], \\ \Box S [\dot{Y}'e], \\ \dot{A}, \\ \dot{I} \Box Afhf\%fCfo, \\ a\check{Z}^{C}" @"I, \\ \acute{E}, \\ \dot{A}, \\ \dot{A} \Box A \\ \dot{A} \\ \dot{A} \\$ 

[—pކŽí—Þ] ,Ì□Ý'è,É,æ,Á,Ä,Í□A[,«,ê,¢] ,Ü,½,Í ['¬,¢] ,Ì'I'ð,ª,Å,«,Ü,·□B

#### [[]Ú[]×[]Ý'è]

 $\check{Z} \grave{e}^{"} \circledast , \mathring{A} \Box \acute{Y} \grave{e}, \cdot, \acute{e}, \mathcal{A}, \star, \acute{e}, H^{\circ}, \mu, \ddot{U}, \Box B [\Box \acute{U} \Box \times \Box \acute{Y} \grave{e}] , \grave{I} f \check{S} f X fgf \{ fbf Nf X, \mathcal{A} \in [\Box \acute{Y} \grave{e} \bullet \ddot{I} \Box X] , \overset{a}{=} - L \mathfrak{C} ø, \acute{e}, \grave{e}, \ddot{U}, \Box B \in [\Box \acute{V} \Box \bullet \dot{I} \Box X] , \dot{e} = -L \mathfrak{C} \bullet (\dot{e} \bullet \dot{I} \Box X) , \dot{e} = -L \mathfrak{C} \bullet (\dot{e} \bullet \dot{I} \Box X) , \dot{e} = -L \mathfrak{C} \bullet (\dot{e} \bullet \dot{$ 

fŠfXfgf{fbfNfX,©,ç□A□Ý'è,³,ê,Ä,¢,é□Ý'è,ð'l'ð,·,é,±,Æ,à,Å,«,Ü,·□B,Ü,½□A[Žè"®□Ý'è] f\_fCfAf□fOf{fbfNfX,Å□Ý'è,ð•Û'¶,μ,Ä,¢,é□ê□‡,É,Í□A,±,ÌfŠfXfgf{fbfNfX,É□u□Ý'è-¼□v,ª"o~^,³,ê,Ä,¢,Ü,·□B □E □Ú□×,ð□Ý'è,·,é,É,Í□A[□Ý'è•ï□X] f{f^f",ðfNfŠfbfN,μ,Ä□A[Žè"®□Ý'è] f\_fCfAf□fOf{fbfNfX,ðŠJ,«,Ü,·□B

#### [fl][fgftfHfgftf@fCf"!4]

fl□[fgftfHfgftf@fCf"!4,ĺ□A□'—Þ,Ì'†,̉æ'œ,ðŽ©"®"l,É□,‰æŽ¿‰»,μ,Ä^ó□ü,·,é□AfGfvf\f"'ÆŽ©,Ì‹@"\ ,Å,·□B

fŠfXfg,©,ç^ȉº,Ì,¢,,,ê,©,Ì□Ý'è,ð'I'ð,Å,«,Ü,·□B

¥•W□€
 •W□€"I,È□F'²,Å•â□³,µ,Ü,·□B
 □I•¨,ÌŽÊ□^,É"K,µ,½•â□³,ð,µ,Ü,·□B
 □E•—Œi
 <6□A—Î□AŠC,È,Ç,İŽ©'R,Ì•—Œi,É"K,µ,½•â□³,ð,µ,Ü,·□B</li>
 □Ef\ftfgftfH□[fJfX
 ^6□üfCf□□[fW,ªf\ftfgftfH□[fJfXfŒf"fY,ðŽg,Á,ÄŽB‰e,µ,½ŽÊ□^,Ì,æ,¤,É,È,é,æ,¤
 ,É□A□F'²,ð•â□³,µ,Ü,·□B
 □EfZfsfA
 ^6∪üfCf□□[fW,ªfZfsfA□F,É,È,é,æ,¤,É□A□F'²,ð•â□³,µ,Ü,·□B

#### fffWf^f<fJf□f‰—p•â□³□F

#### ′\_^Ó

 $fl\Box[fgftfHfgftf@fCf"!4, I\BoxA\BoxufCf"fN\Boxv, A\BoxufJf‰\Box[\Boxv, \delta\BoxÝ'è, \mu, ½, Æ, «, Ì, Ý\BoxA'I'ð, Å, «, Ü, ·\BoxB ‰æ'œ, ÌfTfCfY, âfRf"fsf...□[f^, ]□«"\,É,æ,Á,Ä, Í^ó□üŽžŠÔ,ª'·,,È,é□ê□‡,ª, ,è,Ü, ·\BoxB$ 

## [—pކŽí—Þ] ([Šî-{□Ý'è] f^fu)

^ó□ü,·,é—pކ,ÌŽí—Þ,ð□A^ê——,Ì'†,©,ç'l'ð,μ,Ü,·□B

# [fCf"fN] ([Šî-{[]Ý'è] f^fu)

 $fCf"fN, \dot{l}\check{Z}(-\flat, \delta'l'\delta, \mu, \ddot{U}, \cdot \Box B^{\circ}(\Box \ddot{u}, \dot{l}-\dot{U}"l, \acute{E}\Box \ddagger, i, 1, \ddot{A}\Box A[f]f\%\Box[], \odot[\Box \bullet], \dot{l}, C, \underline{z}, \underline{c}, \odot, \delta fNf\check{S}fbfN, \mu, \ddot{U}, \cdot \Box B$ 

 $[f, \Box[fh\BoxY'è], & [\BoxU\Box \times \BoxY'è], & i'i'&, \mu, \ddot{A}, ¢, & e \Box e \Box \ddagger, \\ I \Box A [Ze'' & \BoxY'è] f_fCfA f \Box fOf {fbfNfX, & i'&, \mu, \frac{1}{2} fCf''fN, \\ & I \Box Y'è, a \cdot \lambda \\ Z_{1,3}, & e, U, \cdot \Box B$ 

## [Œ»[ľ́,Ì[ľ́'è]

fvfŠf"f^,ÌŒ»□Ý,Ì□Ý'è□ó'Ô,ð∙\ަ,μ,Ü,·□B

ʻl'ð,μ,½f,□[fh,ð•\,·fCf‰fXfg,ª•\ަ,³,ê,Ü,·□B

## [fCf"fNŽc—Ê]

 $] \bullet fCf"fN \square AfJf ‰ [[fCf"fN, lŽc - Ê, • \ަ, 3, ê, Ü, · \square B$ 

## [^ó]üfvfŒfrf...][]

,±,Ìf`fFfbfNf{fbfNfX,ðflf",É,·,é,Æ□A^ó□ü,ðŽÀ□s,·,é'O,ÉfvfŒfrf...□[‰æ–Ê,ª•\ަ,³,ê□A^ó□üŒ‹‰Ê,ð‰æ– Ê,ÅŠm"F,·,é,±,Æ,ª,Å,«,Ü,·□B

### [—pŽtfTfCfY/fy[[fWfTfCfY]

 $\ \ \hat{} o \Box \ddot{u}, \cdot, \acute{e} - p \check{Z} t f T f C f Y / f y \Box [ f W f T f C f Y, \delta \ \hat{e} - - , \dot{i}' t, \odot, \varsigma' l' \delta, \mu, \ddot{U}, \cdot \Box B$ 

### [‹‹Ž†•û-@]

 $ftfHfg\_EfvfŠf"fgŽt2f\_\_[f<f^fCfvŽt,É^{0}u,\cdot,é\_e]=t,É'l'\delta,\mu,Ü,\cdot\_B'Ê\_i,Ì'èE`Žt,É^{0}u,\cdot,é\_e]=t,I[fl\_[fgfV\_[fgft]]]$ 

[^ó<u>□</u>ü∙"□"]

^ó□ü,Ì•"□",ð□A[•"□"] f{fbfNfX,Å'l'ð,μ,Ü,·□B

 $2 \bullet "^{E} = \tilde{a} \circ ["", e] = [", e] = [", e] =$ 

### [^ó<u>∏</u>ü∙ûŒü]

•¶□',ð^ó□ü,∙,é∙ûŒü,ð'l'ð,µ,Ü,·□B

#### [^ó<u>□</u>ü‰Â"∖—Ì^æ]

^ó<u>□</u>ü—Ì^æ,Ì^Ê'u,ð'I'ð,μ,Ü,·<u>□</u>B

[•W□€]: —pކ,Ì□¶□ã,ÉŠñ,¹,Ä^ó□ü□,,□§—Ì^æ"à□i—pކ,̉º′[,Ì—]"′ 14mm□j,Ö^ó□ü,μ,Ü,·□B

[\_Å'å] : —pކ,Ì[]¶[]ã,ÉŠñ,¹,Ä^ó[]ü‰Â"\—Ì^æ"à[]i—pކ,̉º′[,Ì—]"′ 3mm[]j,Ö^ó[]ü,μ,Ü,·]B,½,¾,μ[]A[]L,ª,Á,½^ó[]ü—Ì^æ,Ì•"•ª[]i—pކ,Ì ‰º′[3mm[]`14mm[]j,Å,Í[]A•iŽ¿,ª′ቺ,μ,Ü,·]B

 $[]ufZf"f^fŠf"fO[]v: -pŽt]]ãm^{o}, ]-]"", \delta < l" m, É, \mu, A]A-pŽt, l'tm>, É^o[]u, \mu, U, U]B$ 

#### [f]][f<ކflfvfVf‡f"]

[‹‹Ž†•û–@],©,ç []uf[]][[f‹Ž†[]v ,Ü,½,Í[]uf[]][[f‹Ž†[]i[]¶‰E—]"′–³,µ[]j[]v,ðʻl'ð,∙,é,Æ—LŒø,É,È,è,Ü,·[]B

\_E['·ŽÚf,□[fh] ^ó□ü,·,éff□[f^,ª'Ñ□ó,É'·,¢□ê□‡,É'l'ð,µ,Ü,·□B'l'ð,·,é,Æ□A[f□□[f<ކ□ß-ñ],Ì□€-Ú,ª-Lο,É,È,è,Ü,·□B

□E['èŒ`f,□[fh] ^ó□ü,.,éff□[f^,ª'èŒ`ކ,È,Çfy□[fW'P^Ê,É•ª,©,ê,Ä,¢ ,é□ê□‡,É'I'ð,µ,Ü,.□Bfy□[fW,²,Æ,Ì^ó□üŒ<‰Ê,Ì□㉺,Ì —]''',ð0,É,µ,Ä^ó□ü,µ,Ü,.□B'I'ð,.,é,Æ□A[fy□[fW~g^ó□ü],Ì□€-Ú,ª—LŒø,É,È,è,Ü,.□B

[]uf[][[f√ކ[]ß−ñ[]v : ff[[f^,Ì]]ÅŒã,É—]"'•"•ª,ª, ,é[]ê[]‡,É[]Afy[[fW,̉º'[,Ü,ÅŽ†'—

,è,ð,¹,,,É^ó□ü,ð′âŽ~,μ,Ü,·□Bff□[f^,Ì□ÅŒã,Ì—]"′,ª•s•K—v,È□ê□‡,É'l'ð,μ,Ä,,¾,³,¢□B

□ufy□[fW~g^ó□ü□v:

$$\begin{split} \tilde{S}efy[[fW,\hat{I}]^{A} \times \tilde{E}_{a}, \hat{E}_{a}, \hat{E}_{a}$$

### [EPSON fvfŠf"f^fEfBf"fhfE! 3 ]

EPSON fvfŠf"f^fEfBf"fhfE! 3 ,ð<N" ® ,μ,Ü,·□BfvfŠf"f^,ÌŒ»□Ý,Ì□ó'Ô□AfCf"fNŽc—Ê□AfGf ‰□[□ó'Ô,È,Ç,ðŠm"F,Å,«,Ü,·□B 'l'ð,μ,½^ó[]ü•ûŒü,Æ^ó[]ü‰Â"\—Ì^æ,É[]‡,í,¹,Ä[]A[]Ý'è"à—e,ð•\,·fCf‰fXfg,ª•\ަ,³,ê,Ü,·[]B

# [fmfYf<f`fFfbfN]

 $fvf \check{S}f''fgfwfbfh, \dot{I}-\dot{U}\langle I, \ddot{U}, \dot{e}, \delta \check{S}m''F, \cdot, \acute{e}fpf^{[[f'', \delta^{o}]\ddot{U}, \mu, \ddot{U}, \cdot]]}Bfvf \check{S}f''f^{,a}-\dot{U}\langle I, \ddot{U}, \dot{e}, \delta \langle N, \pm, \mu, \ddot{A}, \varphi, \acute{e}, \bigcirc, \zeta, \varkappa, \circ, \dot{e}, \ddot{U}, \cdot]]Bfvf \check{S}f''f^{,a}-\dot{U}\langle I, \ddot{U}, \dot{e}, \delta \langle N, \pm, \mu, \ddot{A}, \varphi, \dot{e}, \circ, \zeta, \varkappa, \circ, \dot{e}, \dot{U}, \cdot]]Bfvf \check{S}f''f^{,a}-\dot{U}\langle I, \ddot{U}, \dot{e}, \delta \langle N, \pm, \mu, \ddot{A}, \varphi, \dot{e}, \circ, \zeta, \varkappa, \circ, \dot{e}, \dot{U}, \cdot]]Bfvf \check{S}f''f^{,a}-\dot{U}\langle I, \ddot{U}, \dot{e}, \delta \langle N, \pm, \mu, \ddot{A}, \varphi, \dot{e}, \circ, \zeta, \varkappa, \dot{e}, \dot{e}, \dot$ 

# [fwfbfhfNfŠ][fjf"fO]

fvfŠf"fgfwfbfh,ÌfNfŠ□[fjf"fO,ðŠJŽn,μ,Ü,·□B

### [fMfffbfv'2]®]

fMfffbfv'²[]®ft[][fefBfŠfefB,ð<N" ® ,µ,Ü,·[]B,±,Ìft[][fefBfŠfefB,Í[]A'o•ûŒü^ó[]ü,ð,µ,Ä,¢ ,Ä[]A[]c,ÌŒr[]ü,ª, ,ê,½,è[]A[]•[]F,Æ,Ù,©,Ì[]F,Æ,ÌŠÔ,É,·,«ŠÔ,ª, ,,Æ,«,ÉŽg—p,µ,Ü,·[]B

 $fMfffbfv'^{2} \square \circledast ft \square [fefBf ŠfefB, \delta \mathring{Z}g - p, \cdot, \acute{e}, \pounds, \varkappa, \acute{h} \square A < N'' \circledast \oplus \tilde{a}, \grave{h} \gg - \hat{E} \square \tilde{a}, \grave{h} \mathring{Z}w \mathring{Z}_{i}, \acute{E} \square], \acute{A}, \ddot{A}' \in \square \grave{h}, \mu, \ddot{A}, , \overset{3}{4}, \overset{3}{4}, \overset{3}{4} \oplus \square \check{A} < N'' \circledast \oplus \tilde{A}$ 

#### Ž©"®,Å∏Ý'è,∙,é

- **1.**  $[\check{S}\hat{i}-\{\Box\dot{Y}\hat{e}]f^{f}u,\delta\bullet\check{Z}^{i},\mu,\ddot{U},\cdot\Box B$
- $\textbf{2. } \hat{\textbf{b}} = \hat{\textbf{b}} \hat{\textbf{b}} \hat{b} \hat{\textbf{b}} \hat{\textbf{b}$
- **3.** [f,[fh]Ý'è],Ì [],[s]Ý'è],ðfNfŠfbfN, $\mu$ ,Ü,B

<mark>器 ŠÖ~A</del>⊡€-Ú [Šî-{⊡Ý'è] <u>f^fu</u></mark>

#### Žè"®,Å∏Ý'è,∙,é

 $- \acute{U}"I, \hat{a} \Box D, \acute{Y}, \acute{E} \Box \ddagger, \acute{i}, \ddot{a} \Box A^{\circ} \acute{O} \Box \ddot{u}, \grave{l} \Box \acute{Y}' \grave{e}, \delta \check{Z} \grave{e}" \circledast, \mathring{A} \Box s, \ddagger, \ddot{U}, \cdot \Box B$ 

- **1.**  $[\check{S}\hat{i}-\{\Box\check{Y}\hat{e}]f^{f}u,\delta\bullet\check{Z}^{i},\mu,\ddot{U},\cdot\Box B$
- $\textbf{2. } \hat{\textbf{b}} = \hat{\textbf{b}} \hat{\textbf{b}} \hat{b} \hat{\textbf{b}} \hat{\textbf{b}$
- **3.** [f, $\Box$ [fh $\Box$ Ý'è],Ì [ $\Box$ Ú $\Box$ × $\Box$ Ý'è],ðfNfŠfbfN, $\mu$ ,Ü, $\cdot$  $\Box$ B
- **4.**  $[\Box \acute{Y} e \bullet \ddot{I} X] f \{ f^f, \delta f N f \check{S} f b f N, \mu, \ddot{U}, \Box B \}$

[Žè"®□Ý'è] f\_fCfAf□fOf{fbfNfX,ª•\ަ,³,ê,Ü,·□B Še□€−Ú,Ì□Ý'è,ð•Ï□X,µ,Ü,·□B

<mark>器 ŠÖ~A□€-Ú</mark> [<u>Šî-{□Ý'è] f^fu</u> [Žè"®<u>□Ý'è] f\_fCfAf□fOf{fbfNfX</u>

#### fl[[fgftfHfgftf@fCf",ðŽg,Á,Ä[]Ý'è,·,é

fl□[fgftfHfgftf@fCf"!4,ĺ□A□'ーÞ,Ì'†,̉æ'œ,ðŽ©"®"I,É□,‰æŽ¿‰»,µ,Ä^ó□ü,·,é□AfGfvf\f""ÆŽ©,Ì‹@"\ ,Å,·□B^ó□ü,·,鉿'œ,Ìf^fCfv,É□‡,í,¹,Ä□Ý'è,ð□s,¢,Ü,·□B

- **1.**  $[\check{S}\hat{i}-\{\Box\check{Y}\hat{e}]f^{fu},\check{\delta}\bullet\check{Z}^{i},\mu,\ddot{U},\cdot\Box B$
- **2.** [fCf"fN] ,ð [fJf‰□[] ,É□Ý'è,μ,Ü,·□B
- **3.** [f, [fh]Ý'è], Ì [fl][fgftfHfgftf@fCf"!4], ðfNfŠfbfN,  $\mu$ , Ü, B
- **4.**  $f\check{S}fXfg, @, c\%w@'@, if^fCfv, E[]<math>\pm, A, \frac{1}{2}$ [Y'è, ð'l'ð,  $\mu, \ddot{U}, \cdot$ ]B

So~A□€-Ú
 <u>[Šî-{□Ý'è] f^fu</u>
 <u>[Žè"®□Ý'è] f\_fCfAf□fOf{fbfNfX
 </u>

#### ∏Ý'è,ð∙Û'¶,∙,é

$$\begin{split} & [\check{Z}\grave{e}``\circledast []\check{Y}`\grave{e}] f_fCfAf []fOf \{fbfNfX, \mathring{A}[]\check{Y}`\grave{e}, \mu, \frac{1}{2}``\grave{a}-e, \check{I}\bullet\hat{U}`\P, \mathring{A}, «, \ddot{U}, \cdot []B, \ddot{U}, \frac{1}{2} []A \bullet \hat{U}`\P, \mu, \frac{1}{2}``\grave{a}-e, \check{I}\bullet\hat{U}`\Psi, \mu, \frac{1}{2}, \grave{e}, \dot{I}\cap []A \bullet \hat{U}`\P, \mu, \frac{1}{2}``\grave{a}-e, \check{I}\bullet\hat{U}`\Psi, \mu, \frac{1}{2}, \grave{e}, \dot{I}\cap []A \bullet \hat{U}`\Psi, \mu, \frac{1}{2}``\grave{a}-e, \check{I}\bullet\hat{U}`\Psi, \mu, \frac{1}{2}``\dot{e}, \mu, \frac{1}{2}``\dot{e}, \mu, \frac{$$

#### 🖁 ∏Ý'è,ð∙Û'¶,∙,é,É,Í

- $\label{eq:linear} \textbf{1.} \quad [\check{Z} \grave{e}`` \circledast \Box \check{Y}' \grave{e}] f\_fCfAf \Box fOf \{ fbfNfX, \mathring{A} \Box A \Box \acute{Y}' \grave{e}, \check{\sigma} \bullet \ddot{i} \Box X, \mu, \ddot{U}, \cdot \Box B \\$
- [•Û'¶/□í□œ] f{f^f",ðfNfŠfbfN,µ,Ü,·□B
  [ft□[fU□[□Ý'è] f\_fCfAf□fOf{fbfNfX,ª•\ަ,³,ê,Ü,·□B
- 3. [□Ý'è-¼],É□A•Û'¶,·,é□Ý'è,Ì-¼'O,ð"ü−ĺ,µ,Ü,·□B
  □Ý'è,ð•Ï□X,·,é□ê□‡,Í□A•Ĩ□X,·,é□Ý'è,Ì-¼'O,ð [□Ý'èfŠfXfg],©,ç'l'ð,µ,Ü,·□B
- 4. [•Û'¶] f{f^f",ðfNfŠfbfN,μ,Ü,·□B
  [Žè"®□Ý'è] f\_fCfAf□fOf{fbfNfX,ª•Â,¶,Ä□A□uŠî-{□Ý'è□vf^fu,Ì[□Ú□×□Ý'è]
  ,ÌfŠfXfgf{fbfNfX"à,É□V,μ,¢□Ý'è,Ì-¼'O,ª•\ަ,³,ê,Ü,·□B

#### 🖁 □Ý'è,ð□í□œ,∙,é,É,Í

- $\label{eq:linear} \textbf{1.} \quad [\check{Z} \grave{e}^{*} \circledast \Box \acute{Y} \grave{e}] f\_fCfAf\_fOf{fbfNfX, \grave{l} [\bullet \hat{U}^{*} \P / \Box \acute{l} \Box @] f{f^f^{*}, \delta fNf \check{S} fbfN, \mu, \ddot{U}, \cdot \Box B}$
- $\textbf{2.} \quad [\square \acute{Y} \acute{e} f \check{S} f X fg], @, c \square A \square \acute{l} \square @, \cdot, \acute{e} \square \acute{Y} \acute{e}, \eth `I` \eth, \mu, \ddot{U}, \cdot \square B, \ddot{U}, \frac{1}{2}, \dot{I} \square A [\square \acute{Y} \acute{e} \frac{1}{4}], \acute{E} \square \acute{l} \square @, \mu, \frac{1}{2}, c \square \acute{Y} \acute{e}, \grave{I} \frac{1}{4} \square \grave{I}, \eth `` \ddot{U} \dot{I}, \mu, \ddot{U}, \cdot \square B, \ddot{U}, \frac{1}{2}, \dot{I} \square A [\square \acute{Y} \acute{e} \frac{1}{4}], \acute{E} \square \acute{l} \square @, \mu, \frac{1}{2}, c \square \acute{Y} \acute{e}, \grave{I} \frac{1}{4} \square \grave{I}, \eth `` \ddot{U} \dot{I}, \mu, \ddot{U}, \cdot \square B, \ddot{U}, \frac{1}{2}, \dot{I} \square A [\square \acute{Y} \acute{e} \frac{1}{4}], \acute{E} \square \acute{I} \square @, \mu, \frac{1}{2}, c \square \acute{Y} \acute{e}, \grave{I} \frac{1}{4} \square \grave{I}, \eth `` \square A [\square \acute{Y} \acute{e} \frac{1}{4}], \acute{E} \square \acute{I} \square @, \mu, \frac{1}{2}, c \square \acute{I} \square @, \mu, \dot{U}, \dot{U} \square B, \dot{U}, \dot{U} \square A [\square \acute{Y} \acute{e} \frac{1}{4}], \acute{E} \square \acute{I} \square @, \mu, \frac{1}{2}, c \square \acute{I} \square @, \mu, \dot{U}, \dot{U} \square B, \dot{U}, \dot{U} \square B ], \acute{E} \square \acute{I} \square @, \mu, \frac{1}{2}, c \square \acute{I} \square @, \mu, \dot{U}, \dot{U} \square @, \mu, \dot{U}, \dot{U} \square B ], \acute{E} \square \square @, \mu, \mu, \dot{U}, \dot{U} \square @, \mu, \dot{U}, \dot{U} \square @, \mu, \dot{U}, \dot{U} \square @, \mu, \dot{U}, \dot{U} \square @, \mu, \dot{U}, \dot{U} \square @, \mu, \dot{U} \square @, \mu, \dot{U} \square @, \dot{U} \square @, \mu, \dot{U} \square @, \mu, \dot{U} \square @,$
- [□í□œ] f{f^f",ðfNfŠfbfN,μ,Ü,·□B
  □u□í□œ,μ,Ä,à,æ,ë,μ,¢,Å,·,©□v,Æ,¢,¤f□fbfZ□[fW,ª•\ަ,³,ê,Ü,·□B
- **4.** [OK] f{f^f",ðfNfŠfbfN,μ,Ü,·□B

BÖ~A⊓€-Ú <u>[Šî-{∏Ý'è] f^fu</u> [<u>Žè"®∏Ý'è] f\_fCfAf∏fOf{fbfNfX</u>

| 数字              |
|-----------------|
| A-Z             |
| P               |
| カ               |
| サ               |
| タ               |
| 13              |
| Z               |
| 7               |
| 5               |
| 2               |
| 閉じる             |
| <del>``</del> v |

- []"Žš -

<u>180"x‰ñ"]</u>

数字 A-Z ア カ サ タ ハ マ ヤ ラ ワ 開じる

# - A-Z -

<u>dpi</u>

EPSON PM fVfŠ□[fYfvfŠf"f^fhf‰fCfo EPSON PM fVfŠ□[fYfvfŠf"fgfVfXfef€ EPSON fvfŠf"f^f|□[fgfhf‰fCfo OHP fV□[fg [OK] f{f^f" PM fVfŠ□[fYfvfŠf"f^fhf‰fCfo PM fvfŠf"fgfVfXfef€ WYSIWYG 数字 A-Z ア カ サ タ ハ マ ワ 周じる

## - fA -

<u>□F•â</u><u>]³•û</u>-@ fCf"fN,Ì<u>□Ý'è</u> fCf"fNfJ<u>□[fgfŠfbfW</u> <u>fCf"fNfWfFfbfg</u> <u>^ó∏ü∙iŽ</u>¿
数字 A-Z ア カ サ タ ハ マ ヤ ラ ワ 開じる

#### - **fJ** -

Šgʻå/□k□¬ ‰Á-@□¬□F ŠÂ‹«□Ý'è [Šî-{□Ý'è]f^fu <t□‡^ó<u>0</u>ü [fLfff"fZf<]f{f^f" <<ކ•û-@,Ì∏Ý'è □,‰æŽ;fn□lftfg□lf" □,'¬fn□lftfg□lf" <u>Α∏·ŠgŽU</u> fRf"fgf‰fXfg

<u>□"</u>[§[]Ý'è

fXf^f"fvf}□lfN fXfv□lf<f}fl□lfWff □ê—pŽt 'o•ûŒü^ó□ü

| 数字             |
|----------------|
| A-Z            |
| 7              |
| カ              |
| サ              |
| タ              |
| $\overline{D}$ |
|                |
| 7              |
| Э              |
| D              |
| 閉じる            |
|                |

# - f^ -

<u>□c</u> ffftfHf<fgfXfv□[f<ftfHf<f\_ <u>fhf‰fCfo</u> <u>fhf‰ftfg^ó∏ü</u> 数字 A-Z ア カ ザ タ ハ マ ヤ ラ ワ 開じる

#### - fn -

fn[][ftfg][f". fn][ftfg][f".]]\Y`è fo][fWf‡f"[]î•ñ [fo][fWf‡f"[]î•ñ] ftf@fCf"^ó[]ü ftfHfg^ó[]ü •"]]" <u>•"∏"^ó∏ü∏,'¬‱»</u> •<u>"'P^Ê,Å^ó∏ü</u> fvfŠf"f^fhf‰fCfo fvf∏fOfŒfXf∏∏[f^ [fwf‹fv] f{f^f" fvf∏fOfŒfXf∏∏[f^•\Ž;

| 数字             |
|----------------|
| A-Z            |
| 7              |
| カ              |
| サ              |
| タ              |
| $\overline{D}$ |
| Z              |
| 7              |
| Э              |
| 2              |
| 閉じる            |
|                |

# - f} -

<u>f}fCfNf∏fEfB∏[fu</u> <u>-¾"x</u> <u>f,∏[fh∏Ý'è</u>

数字 A-Z ア カ サ タ ハ マ ワ 見 の 見

- f., [ft[[fefBfŠfefB] f^fu
\_pŽtfTfCfY
\_pŽtfŽí\_Þ

[<u>\_pކ∏Ý'è] f^fu</u> \_<u>pŽt•ûŒü</u> ‰i

| 数字  |
|-----|
| A-Z |
| P   |
| 力   |
| サ   |
| Ø   |
| 13  |
| 7   |
| 7   |
| E   |
| D   |
| 閉じる |

- **f**‰ -

[f@fCfAfEfg] f^fu

| 数字             |
|----------------|
| A-Z            |
| 7              |
| カ              |
| Ч              |
| タ              |
| $\overline{D}$ |
|                |
| ヤ              |
| Э              |
| D              |
| 閉じる            |
|                |

- **f**□ -

<u>Š",è•t,</u>-

#### fo□[fWf‡f"□î∙ñ

$$\begin{split} \mathsf{PM} \ fvf\check{S}f``fgfVfXfef{}, \acute{E}, \acute{I}\_\mathsf{AEPSON} \ fvf\check{S}f``f^fhf``fcfo, \acute{E}\check{S}O, \cdot, \acute{e}\_i^\bullet n, \delta' n`<\ddot{\mathsf{Y}}, \cdot, \acute{e}f\_fjf...\_[, afEfBf``fhfE, ^a, ¢, -, \hat{A}, ©, \cdot, e, U, \cdot\_B, \pm, e, c, I\_ufo\_[fWf\pm f``\_]^\bullet n\_v, \mathcal{A}, ¢, u, -1/4`O, ^a, \hat{A}, ¢, U, \cdot\_B \end{split}$$

#### [fo][fWf‡f"]î•ñ]

 $[\check{S}_{-}[ \dot{Y}' \grave{e}] f^{fu, \dot{i}} [fo_{f}Wf \ddagger f''_{0} \bullet \tilde{n}] f \{f^{f''}, \check{\delta}fNf \check{S}fbfN, \cdot, \acute{e}, \mathcal{E}_{0}A''_{0} \bullet \mathbb{C}_{0} \square \mathcal{E}_{0} \square \mathcal{E}_{0}$ 

‰Á-@□¬□F

fefŒfr,âfffBfXfvfŒfC,Å,Í<code>[</code>AŒõ,Ì 3 Œ´[<code>F,ÆŒÄ,Î,ê,é<code>[</code>Ô(R)<code>[</code>A—Î(G)<code>[</code>A[Â(B),Ì 3 [<code>F,l'g,Ý</code>]‡,í,¹,Å,³,Ü,´,Ü,È<code>[</code>F,ð•\Œ»,µ,Ü,·<code>[</code>B,Ç,l<code>]</code>F,àŒõ,Á,Ä,¢,È,¢<code>[</code>ó'Ô (,·,×,Ä,ª 0 : []•),ð<N"\_,É<code>[</code>A3 [<code>F,·,×,Ä,ªŒõ,Á,Ä,¢,é<code>[</code>ó'Ô (,·,×,Ä,ª 100 : "'),Ü,Å,ð<code>[</code>F,ð‰Á,¦,é,±,Æ,Å•\Œ»,·,é,½,ß<code>[</code>A‰Á-@<code>[¬[</code>F,ÆŒÄ,Î,ê,Ü,·]B</code></code>

#### ftf@fCf"^ó]ü

ftf@fCf"‰ð'œ"x,Ì^ó□ü•iŽ¿f,□[fh,Å,·□B,±,Ìf,□[fh,Í•□'ÊŽ†□A,¨,æ,Ñ"§‰ßftfBf‹f€,É□Å"K,Å,·□B,± ,Ìf,□[fh,Í□Af,fmfNf□,ÆfJf‰□[^ó□ü,Ì,Ç,¿,ç,É,àŽg,¦,Ü,·□B

$$\label{eq:constraint} \begin{split} & [\dot{Y}'\dot{e}\cdot\dot{u}-@,\dot{I}]A[\check{S}\hat{i}-\{[\dot{Y}'\dot{e}]f^{f}u_{-}]|[[\dot{U}]\times[\dot{Y}'\dot{e}]]|[[\dot{Y}'\dot{e}\cdot\ddot{I}]X]f\{f^{f}`u_{-}|[\dot{o}][\ddot{u}\cdot\dot{I}\check{Z}_{\dot{z}}],\dot{A}'l'\dot{\partial},\dot{A}, <, \ddot{U}, \\ & [B_{1}]A'[\dot{v},\dot{v}]A'[\dot{v},\dot{v}]A''[\dot{v}]A''[\dot{v}]A''[$$

#### 'o∙ûŒü^ó<u>∏</u>ü

 $[], `\neg ` \acute{o}[]"u, \grave{l}, \frac{1}{2}, \pounds, \acute{E}[] Afvf \check{S}f"fgfwfbfh, \stackrel{a}{=} ] \P \& E, Ç, \underbrace{;}, \varsigma, \acute{E} ` \acute{U}" \circledast, \cdot, \acute{e}, \mathcal{E}, «, \acute{E}, \grave{a} ` \acute{o}[]"u, \mu, Ü, \cdot ] B$ 

## [fLfff"fZf<] f{f^f"

 $fvf \check{S}f"f^{fh}f\%fCfo, \check{I}[fLfff"fZf<] f{f^f",}\delta fNf \check{S}fbfN, \cdot, \acute{e}, \ensuremath{\mathcal{E}} \Box Afhf\%fCfo\Box \acute{Y}`\acute{e}, \check{i} \bullet \ddot{I} \Box X, \delta, \ddot{U}, \acute{A}, \frac{1}{2}, \bullet \hat{U}`\P, \mu, \grave{E}, ¢, \& \Box I = 1, \mu, \ddot{U}, \Box B$ 

#### •‴'P^Ê,Å^ó]ü

[—pކ□Ý'è] f^fu,Ì [^ó□ü•"□"] ,©,ç'l'ð,Å,«,é□Ý'è,Å,·□BfvfŠf"f^,Ì□Ý'è,É,æ,Á,Ä□A•;□"fy□[fW,Ì□'—ÞfZfbfg,ðf\ □[fg,Å,«,Ü,·□B

#### **□F•â**]³•û-@

 $[F \cdot \hat{a}]^{3} \cdot \hat{u} - @, \acute{E}, \acute{I}[A[\check{Z} © " \ \& \ ]]A[, , `, \hat{a}, ©, \grave{E}[F, , ¢]]A[\check{Z} © 'R, \grave{E}[F, , ¢] , \grave{I} 3 \check{Z} (-P, \overset{a}{}, \, \grave{e}, \ddot{U}, \cdot [B[F \cdot \hat{a}]^{3} \cdot \hat{u} - @, \acute{I}[A[\check{Z} \cap 'P, \overset{a}{}, \, \diamond]] \\ [[\check{Y}'\grave{e}] f^{f} [u \ [] [[UU] \times [Y'\grave{e}] ]] [[Y'\grave{e} \cdot \ddot{I}[X] f \{f^{f} " \ [] [[f]f & [[UY'\grave{e}] ]] \\ [A'I'\check{\sigma}, A, «, \ddot{U}, \cdot ]B$ 

#### fRf"fgf‰fXfg

fCf□□[fW,Ì,à,Á,Æ,à-¾,é,¢•"•ª,Æ,à,Á,Æ,à^Ã,¢•"•ª,Ì□·,Å,·□B'å,«,^á,¤,Ù,ÇfRf"fgf‰fXfg,Ì'l,ĺ'å,«,-,È,è,Ü,·□BfRf"fgf‰fXfg,ðŽè"®'2□®,·,é□ê□‡,Í□A[Šî-{□Ý'è] f^fu □| [□Ú□×□Ý'è] □| [□Ý'è•Ï□X] f{f^f" □| [f]f ‰□['2□®],Ì'†,Ì□€-Ú,Å'2□®,Å,«,Ü,·□B •"[]"

[]'—Þ,ð[]o—ĺ,∙,é‰ñ[]",Å,∙[]BffftfHf<fg'l,ĺ 1 ,Å,·[]B

dpi

,±,ê,ĺ□A‰ð'œ"x,ð•\,·'P^Ê,Å□A25.4mm (1 fCf"f`) •□,É^ó□ü,Å,«,éfhfbfg□",Å,·□Bdpi ,Ì'l,ð 2 "{,É,·,é,Æ□A'□fhfbfg□",Í 4 "{,É,È,è,Ü,·□B

′□^**Ó:** [^ó[]ü•iŽ¿],Å,Í[]A[],'¼,Æ[]...•½,Ì—¼•ûŒü,̉ð'œ"x,ª[]A"<sup>-</sup>^ê,Å, ,é•K—v,Í, ,è,Ü,¹,ñ[]B

#### fhf‰ftfg^ó]ü

fCf"fN,Ì□Á"ï,ðfZ□[fu,µ,Ä^ó□ü,·,é,±,Æ,ª,Å,«,é^ó□ü•iŽ¿f,□[fh,Å,·□B,± ,Ìf,□[fh,Í•□'ÊŽ†,ÌfefLfXfg^ó□ü,É□Å"K,Å,·□B

 $[ \dot{Y}' \dot{e} \cdot \hat{u} - @, \dot{I} ] A[\check{S}\hat{i} - \{ [ \dot{Y}' \dot{e}] f^{f} u ] | [ [ \dot{U} ] \times [ \dot{Y}' \dot{e}] ] | [ [ \dot{Y}' \dot{e} \cdot \ddot{I} ] X] f \{ f^{f} " ] | [ ^{\delta} [ \ddot{u} \cdot i \ddot{Z}_{\dot{z}} ] , \dot{A}' I' \eth, \dot{A}, «, \ddot{U}, \cdot ] B$ 

## EPSON f}fbfnfWfFfbfgfvfŠf"fgfVfXfef€

f}fbfnfWfFfbfgfvfŠf"f^□AfvfŠf"f^fhf‰fCfo□AfGfvf\f"fXfv□[f<f}fl□[fWff□A,¨,æ,Ñfvf□fOfŒfXf□□[f^,ð'□□Ì,·,é —pŒê,Å,·□B

#### Α∏∙ŠgŽU

ŽÊ□^fCf□□[fW,â"<sup>-</sup>"™,Ì•`‰æ—p,Ìfn□[ftfg□[f"^ó□üŽè-@,Å,·□B [□,'¬fn□[ftfg□[f"],Æ [□,‰æŽ¿fn□[ftfg□[f"],ª, ,è,Ü,·□B

## fn[[ftfg[[f"

 $\label{eq:started_started_st$ 

## fn[[ftfg[[f",Ì[Ý'è

[Žè"®□Ý'è] f\_fCfAf□fOf{fbfNfX,Ì□€-Ú,Ì,Đ,Æ,Â,Å,·□Bfn□[ftfg□[f",Ì□Ý'è,Í [□,'¬fn□[ftfg□[f"]□A[□,‰æŽ¿fn□[ftfg□[f"] ,©,ç'l'ð,Å,«,Ü,·□B

# [fwf‹fv] f{f^f"

[fwf‹fv] f{f^f",ðfNfŠfbfN,·,é,Æ□APM fvfŠf"fgfVfXfef€ ,Ìfwf‹fvfEfBf"fhfE,ª•\ަ,³,ê,Ü,·□B

]ê—pކ

[]Å[],•iŽ¿,Ì[]o—ĺ,ð"¾,é,±,Æ,ª,Å,«,éfCf"fNfWfFfbfgfvfŠf"f^[]ê—pކ,Å,·[]BEPSON,Å,Í[]A,¢,ë,¢,ë,È —p"r,ÅŠ^—p,Å,«,éfCf"fNfWfFfbfgfvfŠf"f^[]ê—pކ,ðŠeŽí—p^Ó,μ,Ä,¢,Ü,·[]B[]Ú,μ,,Í[]A<u>fTfvf‰fC—</u> <u>p•i,Ì'[]•¶</u>,ðŽQ[]Æ,μ,Ä,,¾,³,¢[]B

### fCf"fNfJ[[fgfŠfbfW

 $\label{eq:starset} fvf‰fXf`fbfN,l] AŽæ,eŠO,µ‰Â"\,EfCf"fNfRf"fefi,Å,·]BEPSON PM fVfŠ][fY,Å,Í 1 ŒÂ,lfJf ‰][fCf"fNfJ][[fgfŠfbfW,& 1 ŒÂ,l]-•fCf"fNfJ][[fgfŠfbfW,ðŽg—p,µ,Ü,·]B$ 

#### fCf"fNfWfFfbfg

fCf"fN,ðކ,É□□,«•t,<sup>-</sup>,é,±,Æ,É,æ,Á,ÄŠe•¶Žš,âfVf"f{f<,ð^ó□ü,·,é,Æ,¢,¤□A^ó□ü,Ì•û-@,Å,·□B

# fCf"fN

 $fCf"fN,\acute{E},\acute{I}\squareA[f]f\%\square[] (CMYK) , \"U, 1/2, \acute{I} [""\square•] (black) , \grave{I} 2 , \^{A}, \overset{a}{}, .e, \dddot{U}, .\BoxB, \pm, \grave{I}\square\acute{Y}'e, \acute{I}\squareA[Šî-{\square\acute{Y}'e}] f^fu, ©, \varsigma'l'ð, \r{A}, «, \dddot{U}, \BoxB$ 

‰i

$$\label{eq:constraint} \begin{split} & []u_{i}[]v, \dot{I}]A - p\check{Z}^{\dagger}, \dot{I}'\cdot \bullet \acute{O}, \delta \%_{i}, \acute{E} \times @, \frac{1}{2}fCf ] [ [fW, Å^{\circ}] "u, \mu, Ü, \cdot ] B \%_{i}, \acute{E}'\cdot, \diamond \bullet \setminus @v\check{Z}Z, \dot{I}fV ] [fg, \grave{E}, Ç, \dot{I}^{\circ} \circ ] "u, \acute{E}'', \dot{I}, \dot{I} - p \times \& (I_{i}, I_{i}) - p \times \& (I_{i}, I_{i}) - ($$

#### —pކŽí—Þ

$$\begin{split} \mathsf{PMfvf}\check{\mathsf{S}}{\mathsf{f}}{\mathsf{f}}^{\mathsf{fhf}}_{\mathsf{fo}}\mathsf{fCfo}, \check{\mathsf{I}}[\check{\mathsf{S}}^{\mathsf{1}}_{\mathsf{I}}] & \mathsf{I}^{\mathsf{fu}}, \check{\mathsf{I}}^{\mathsf{e}}_{\mathsf{I}}, \check{\mathsf{A}}, \\ & \mathsf{IB} - p\check{\mathsf{Z}}^{\mathsf{1}}, \check{\mathsf{I}}\check{\mathsf{Z}} - p\check{\mathsf{C}}^{\mathsf{I}}, \\ & \mathsf{I}^{\mathsf{I}}_{\mathsf{I}} = \mathsf{I}^{\mathsf{I}}, \\ & \mathsf{I}^{\mathsf{I}}_{\mathsf{I}} = \mathsf{I}^{\mathsf{I}}, \\ & \mathsf{I}^{\mathsf{I}} = \mathsf{I}^{\mathsf{I}}, \\ & \mathsf{I}^{\mathsf{I}} = \mathsf{I}^{\mathsf{I}}, \\ & \mathsf{I}^{\mathsf{I}} = \mathsf{I}^{\mathsf{I}}, \\ & \mathsf{I}^{\mathsf{I}} = \mathsf{I}^{\mathsf{I}}, \\ & \mathsf{I}^{\mathsf{I}} = \mathsf{I}^{\mathsf{I}}, \\ & \mathsf{I}^{\mathsf{I}} = \mathsf{I}^{\mathsf{I}}, \\ & \mathsf{I}^{\mathsf{I}} = \mathsf{I}^{\mathsf{I}} = \mathsf{I}^{\mathsf{I}}, \\ & \mathsf{I}^{\mathsf{I}} = \mathsf{I}^{\mathsf{I}} = \mathsf{I}^{\mathsf{I}} = \mathsf{I}^{\mathsf{I}}, \\ & \mathsf{I}^{\mathsf{I}} = \mathsf{I}^{\mathsf{I}} = \mathsf{I}^{\mathsf{I}} = \mathsf{I}^{\mathsf{I}} = \mathsf{I}^{\mathsf{I}} = \mathsf{I}^{\mathsf{I}} = \mathsf{I}^{\mathsf{I}} = \mathsf{I}^{\mathsf{I}} = \mathsf{I}^{\mathsf{I}} = \mathsf{I}^{\mathsf{I}} = \mathsf{I}^{\mathsf{I}} = \mathsf{I}^{\mathsf{I}} = \mathsf{I}^{\mathsf{I}} = \mathsf{I$$

## fn[[ftfg[[f",È,μ

 $[\check{Z}\dot{e}^{*} \otimes \Box\dot{Y}\dot{e}] f_fCfAf\BoxfOf{fbfNfX, \dot{l} [fn\Box[ftfg\Box[f"], \dot{l}\Box\dot{Y}'\dot{e}, \dot{l}, \partial, \mathcal{E}, \hat{A}, A\BoxAfn\Box[ftfg\Box[f"\Box^-\Box, \delta, ^1, _, \acute{E}^{o}\Box \ddot{u}, \mu, \ddot{U}, \cdot\Box B, \pm , \dot{l}\Box\dot{Y}'\dot{e}, \dot{l}'P\Box f, \dot{E}fOf\%ftfBfbfNfX\Box A, ~, æ, \tilde{N}fefLfXfg, \dot{l}^{o}\Box\ddot{u}, \acute{E}\check{Z}g-p, ^3, \acute{e}, \ddot{U}, \cdot\Box B$ 

## [OK] f{f^f"

 $fvf\check{S}f''f^{fhf}''e'l,\dot{l}\bullet\ddot{l}\Box X,\delta\bullet\dot{U}'\P,\mu,\ddot{A}\Box l-1,\mu,\ddot{U},\cdot\Box B$ 

^ó□ü∙ûŒü

$$\begin{split} &-p \mathring{Z}^{\dagger}, \acute{E}^{\circ} (\Box_i, \cdot, \acute{e}, \mathscr{K}, \ast, \acute{E}, \acute{I}[\Delta[\Box_c], \mathscr{K} [\%_i], \grave{I} 2, \acute{A}, \grave{I} \bullet \acute{u} - @, \overset{a}{_{,}}, \grave{e}, \dddot{U}, \cdot \Box B[\Box_c], \acute{I} - \\ &p \mathring{Z}^{\dagger}, \grave{I}' \cdot \bullet \acute{O}, \delta \Box_c, \acute{E} ( \mathfrak{C} ( \Box_i / \mathscr{L}, \mathscr{K}, \mathscr{L}, \ast ), \grave{I} ), \grave{I} \Box A' \cdot \bullet \acute{O}, \delta \circlearrowright_i, \acute{E}, \mu, \mathscr{L}, \grave{a}, \grave{i}, \mathscr{A}, \cdot \Box B[ ‰_i], \acute{I} \Box A ‰ \\ &i , \acute{E}' \cdot, \acute{e} \cdot \langle \mathfrak{C} \vee \mathring{Z} Z, \grave{I} f \lor \Box [fg, \grave{E}, \varsigma, \grave{I} \land \acute{O} \Box \ddot{u}, \acute{E}' K, \mu, \ddot{A}, \acute{e}, \dddot{U}, \cdot \Box B \end{split}$$

## —pކfTfCfY

^ó□ü,·,é—pކ,ÌfTfCfY,ð^ê——,Ì′†,©,ç'l'ð,μ,Ü,·□B—pކ,ÌfTfCfY,ð'l'ð,·,é,É,Í□A[—pކ□Ý'è] f^fu,Ì [ pކfTfCfY] ,Å'l'ð,Å,«,Ü,·□B

#### ‹‹Ž†•û-@

 $\mathsf{PM}\;\mathsf{fV}\mathsf{f}\check{\mathsf{S}}\_[\mathsf{f}\mathsf{Y}\mathsf{f}\mathsf{v}\mathsf{f}\check{\mathsf{S}}\mathsf{f}``\mathsf{f}^{\,,}\mathsf{\acute{\mathsf{E}}},\mathsf{\acute{\mathsf{I}}}\mathsf{I}\_[\mathsf{f}\mathsf{g}\mathsf{f}\mathsf{V}\_[\mathsf{f}\mathsf{g}\mathsf{f}\mathsf{t}\mathsf{f}\mathsf{B}\_[\mathsf{f}_{,}^{\,2}-p^{\,}\acute{\mathsf{O}},{}^{3},\!\mathsf{\hat{e}},\!\mathsf{\ddot{\mathsf{A}}},\!\mathsf{c},\!\mathsf{U},\!\cdot\_\mathsf{B}'\mathsf{\dot{\mathsf{E}}}\_\mathsf{I},\!\mathsf{\acute{\mathsf{I}}}\!\bullet\!\mathsf{I}\_\mathsf{X},\!\cdot,\!\mathsf{\acute{\mathsf{e}}}\!\bullet\!\mathsf{K}-\mathsf{v},\!\mathsf{I},\;\mathsf{,e},\!\mathsf{U},\!\mathsf{I},\!\mathsf{n}\_\mathsf{B}'\mathsf{B}\_\mathsf{I}]$
$[]c, \dot{h}[]A-p\check{Z}^{\dagger},\dot{l}'\cdot\bullet\dot{O}, \delta[]c, \dot{E} \oplus @, \frac{1}{2}fCf[][[fW, \mathring{A}^{\circ} 6] \ddot{u}, \mu, \ddot{U}, \cdot]]B''\frac{1}{2}'\hat{I},\dot{l}-p \oplus \hat{e}, \dot{h}[]A\%_{i}, \mathring{A}, \cdot]]B''$ 

# **□**c

#### ^ó<u>∣</u>ü∙iŽ¿

PM fvfŠf"f^fhf‰fCfo,Ì [Žè"®□Ý'è] f\_fCfAf□fOf{fbfNfX,Ì□Ý'è□€–Ú,Ì 1 ,Â,Å,·□B[ftfHfg]□A[fX□[fp□[ftf@fCf"]□A[ftf@fCf"]□A[fhf‰ftfg] ,Ì'†,©,ç,Đ,Æ,Â,ð'I'ð,Å,«,Ü,·□B <t∏‡^ó∏ü

$$\begin{split} & [--p\check{Z}^{\dagger}\uparrow\check{Y}'e] f^{f}u, \dot{i} [\begin{subarray}{l} \hat{O} & [1] \\ & (\hat{O} & [1] \\ \hat{O} & [2] \\ & (\hat{O} & [2] \\ \hat{O} & [2] \\ \hat{O$$

#### fXfv[[f<f}fl[[fWff

^ó□ü,·,é,Æ,«□AfvfŠf"f^fhf‰fCfo,ĺfXfv□[f‹f}fl□[fWff,ðŽg—p,μ,Ä□Aff□[f^,ðfn□[fhfffBfXfN,Ö'— ,è□AŽŸ,ÉfvfŠf"f^,Ö'—,è,Ü,·□B,±,ê,É,æ,Á,ÄfRf"fsf...□[f^,ªŠJ•ú,³,ê□AfvfŠf"fg□^—□,ĺfofbfNfOf‰fEf"fh,É ‰ñ,³,ê,Ü,·□BŽŸ,ÉPM fvfŠf"fgfVfXfef€,ĺfvf□f0fŒfXf□□[f^,ðŽg—p,μ,Ä□A^ó□ü,μ,Ü,·□B

#### fX[[fp[[ftf@fCf"^ó]]ü

 $\label{eq:started_started_st$ 

#### □ê—p OHP fV□[fg

PM fVfŠ[[fYfvfŠf"f<sup>,</sup>,ĺ[Afl[[fo][fwfbfhfvf]fWfFfNf<sup>(OHP)</sup>,ÅŽg<sup>-</sup>p,·,é,<sup>1</sup>/<sub>2</sub>,ß,É"Á•Ê,É<sup>-</sup>p<sup>(3,</sup>, $e,^{1}/_2$ ]ê<sup>-</sup>p OHP fV[[fg,É<sup>6</sup>6]ü,Å,«,Ü,·]BfCf"fNfWfFfbfgfvfŠf"f<sup>,</sup>,ÅŽg<sup>-</sup>p‰Â"\,È OHP fV[[fg,<sup>3</sup>/<sub>4</sub>,<sup>-</sup>,ªŽg<sup>-</sup>p,Å,«,Ü,·]Bf<u>Tfvf‰fC</u> <u>-p•i,Ì'[•¶</u>,ðŽQ]Æ,µ,Ä,,<sup>3</sup>/<sub>4</sub>,<sup>3</sup>,¢]B

"§‰ßftfBf<f€,É^ó□ü,·,é,Æ,«,É,ĺ□A[—pކŽí—Þ] ,Å□u□ê—p OHP fV□[fg□v,ð'l'ð,μ,Ä,,¾,,\*,¢□B

#### f,□[fh□Ý'è

PM fvfŠf"f^fhf‰fCfo,Ì [Šî-{□Ý'è] f^fu,Ì□Ý'è□€-Ú,Ì,Đ,Æ,Â,Å,·□B^ó□ü,·,éff□[f^,ð'I'ð,³,ê,½ [—pކŽí—Þ],Æ [fCf"fN],É□‡,í,¹,ÄfvfŠf"f^fhf‰fCfo,ª□Å"K,È□Ý'è,É,·,é [□,,□§□Ý'è]□A,¨□D,Ý,Ì□Ý'è,É•Ï□X,Å,«,é [□Ú□×□Ý'è]□A□'—Þ,Ì'†,̉æ'œ,ðŽ©"®"I,É□,‰æŽ¿,©,µ,Ä^ó□ü,·,é [fl□[fgftfHfgftf@fCf"□I4],Ì,¢ ,\_,ê,©,ð'I'ð,µ,Ü,·□B

#### Žè"®∏Ý'è

$$\begin{split} & [\check{S}_{-}[\check{Y}_{e}] f^{J} u \ \square \ [\Box U \ \square \times \Box Y_{e}] \ \square \ [\Box Y_{e} \bullet \square X] f^{f} f^{f}, \delta f N f \check{S} f b f N, \cdot, \acute{e}, \& \Box A [ \check{Z}_{e}^{*} \otimes \Box Y_{e}] f_{f} C f A f \Box f O f \{ f b f N f X, \overset{a}{\bullet} \setminus \check{Z}_{i}^{3}, \acute{e}, \ddot{U}, \Box B f_{f} C f A f \Box f O f \{ f b f N f X^{*} \bullet, \grave{U}_{i} \cap \check{Z}_{i}^{3}, \acute{e}, \ddot{U}, \cdot \Box B f_{f} C f A f \Box f O f \{ f b f N f X^{*} \bullet, \grave{U}_{i} \cap \check{Z}_{i}^{3}, \acute{e}, \ddot{U}, \bullet \sqcup f \cap \check{Z}_{i}^{3}, \dot{U} \cap \check{U}_{i}^{3} \right] \\ & = (1 + 1)^{1/2} (1 + 1)^{1/2} (1 + 1)^{1/$$

-¾"x

fCf[][[fW,Ì-¾,é,³,Ü,½,Í^Ã,³,ÌfŒfxf<,Å,·]B

-¾"x,ðŽè"®□Ý'è,·,é□ê□‡,Í□A[Šî-{□Ý'è] f^fu □| [□Ú□×□Ý'è] □| [□Ý'è•Ï□X] f{f^f" □| [f]f‰□['²□®] ,Ì'†,Ì□€-Ú,Å'²□®,Å,«,Ü,·□B

# [Šî-{∏Ý'è] f^fu

PM fvfŠf"f^fhf‰fCfo,Ìf^fu,Ì,Ð,Æ,Â,Å,·□B

[Šî-{[]Ý'è] f^fu,Å,ĺ[]A[f,[][fh[]Ý'è][]A[—pކŽí—Þ][]A[fCf"fN] ,È,Ç,Ì,¨,à,È[]Ý'è,ª,Å,«[]A[Œ»[]Ý,Ì[]Ý'è] ,ðŠm"F,Å,«,Ü,·[]B **□**"**□**§□Ý'è

[Šî–{□Ý'è] f^fu,Ì [f,□[fh□Ý'è] □€–Ú,Ì′†,Ì,Đ,Æ,Â,Å,·□B [□,,□§□Ý'è] ,Í□A^ó□ü,·,éff□[f^,ð'l'ð,³,ê,½ [—pކŽí—Þ] ,Æ [fCf"fN] ,É□‡,í,¹,Äf∨fŠf"f^fhf‰fCfo,ª□Å"K,È□Ý'è,É•Ï□X,µ,Ü,·□B []Ú[]×[]Ý'è

 $[\check{S}\hat{i}-\{\underline{\cap}\check{Y}'\grave{e}\}f^{f}u,\grave{i}[f,\underline{\cap}[fh\underline{\cap}\check{Y}'\grave{e}]] \in -\acute{U},\grave{i}'\dagger,\grave{h},\mathcal{D},\mathcal{E},\hat{A},\grave{A},\cdot\underline{\cap}B[\underline{\cap}\check{\cup}\underline{\cap}\times\underline{\cap}\check{Y}'\grave{e}], \\ i\underline{\cap}A,\overset{\sim}{\underline{\cap}}D,\check{Y},\grave{l}\underline{\cap}\check{Y}'\grave{e},\acute{E}\bullet\ddot{i}\underline{\cap}X,\mu\underline{\cap}A-i\underline{A}'(O,\check{\sigma},\hat{A},\overset{\sim}{\underline{\cap}},\check{A}\bullet\hat{U}'\P,\mathring{A},\ll,\ddot{U},\underline{\cap}B$ 

### ],‰æŽ¿fn[[ftfg[[f"

[Žè"®□Ý'è] f\_fCfAf□fOf{fbfNfX,Ì [fn□[ftfg□[f"],Ì□Ý'è,Ì,Đ,Æ,Â,Å,·□B□,□×,Èfn□[ftfg□[f"□<sup>^</sup>-□,ð,µ,Ä<sup>^</sup>ó□ü,µ,Ü,·□BŽÊ□<sup>^</sup>,âfOf‰ff□[fVf‡f",È,Ç,ÌŠK'<sup>2</sup> □i□F'<sup>2</sup>□j,Ì, ,鉿'œ,ð•\Œ»,·,é,Ì,É"K,µ,Ä,¢,Ü,·□B

#### \_,'¬fn\_[ftfg\_[f"

# EPSON PM fVfŠ[[fYfvfŠf"f^fhf‰fCfo

'Ê□í□AfvfŠf"f^fhf‰fCfo,ĺfAfvfŠfP□[fVf‡f",Ì^ó□üf□fjf...□["à,Ì [fvfŠf"f^,Ì□Ý'è]□A[fvf□fpfefB]□AfvfŠf"f^ftfHf‹f\_"à,ÌfvfŠf"f^fvf□fpfefB□A,Ü,½,ĺ Microsoft Windows fRf"fgf□□[f<fpflf‹,Ì [fvfŠf"f^] fAfCfRf",©,ç•\ަ,µ,Ü,·□B

fvfŠf"f^fhf‰fCfo,É,æ,Á,Ä□AfRf"fsf...□[f^,©,ç EPSON PM fVfŠ□[fYfvfŠf"f^,Ì,·,×,Ä,Ì<@"\,ðŽg—p,Å,«,Ü,·□B

WYSIWYG

What You See Is What You Get ,Ì□È—ªŒ`,Å,·□B'Ê□í EPSON PMfVfŠ□[fYfvfŠf"fgfVfXfef€,Å,Í□A‰æ-Ê,É•\ ަ,³,ê,Ä,¢,é,»,Ì,Ü,Ü,ÌfCf□□[fW,Ì□F□AfCf□□[fWfTfCfY□AfvfŠf"fg‰ð'œ"x,ÅfvfŠf"f^,É^ó□ü,³,ê,Ü,·□B

#### f}fCfNf[]fEfB[][fu

EPSON PM fVfŠ□[fYfvfŠf"f^fhf

,Ù,©,ÌfCf"fNfWfFfbfgfvfŠf"f^,Å^ó[u,³,ê,½fCf]][fW,Í]AfCf]][fW,Ì,Ù,©,Ì•"•ª,æ,è^Ã,¢[A,Ü,½,Í-<sup>3</sup>4,é,¢'Ñ,ªŒ»,ê,é,±,Æ,ª]A•p"É,É, ,è,Ü,·]Bf}fCfNf]fEfB[[fu,ðflf",É,·,é,Æ]A,±,ê,ç,Ì'Ñ,Í]Å[]ŒÀ"x,ÉŒ,[-, $\mu$ ]AEPSON PM fVfŠ][fY,Ì]o—Í,Í]Afvf]ftfFfbfVf‡fif<,È],•i^Ê,È,à,Ì,É,È,è,Ü,·]Bf}fCfNf]fEfB[[fu,ĺfefLfXfg,Ì]o --͕iŽ¿,É,͉e<¿,µ,Ü,¹,ñ]B

fJf‰□[^ó□üŽž,Ìf}fCfNf□fEfB□[fu,Í□A'¬"x,É,Ù,Æ,ñ,lje‹¿,μ,Ü,¹,ñ□BfJf ‰□[^ó□ü,Ì□ê□‡,Í□Af}fCfNf□fEfB□[fu,ðŽg—p,μ,½,Ù,¤,ª^ó□ü•iŽ¿,ªŒü□ã,μ,Ü,·□B

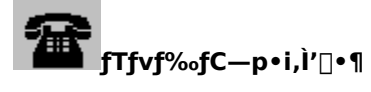

 $fTfvf\%fC\_p\bulleti\BoxA\bullet"\bulleti\BoxAf\}fjf...fAf<\BoxA,",æ,ÑŠÖ~A\Box>\bulleti,Í\BoxAfGfvf\f" OA fTfvf‰fC,É~A\_\Box,\mu,Ä'\Box\bullet\P,\mu,Ä,-,¾,³,4\BoxB$ 

 $, \ddot{U}, \sqrt[1]{2} \Box Aftf@fbfNfX, \mathring{A}, \mathring{l}, ^{2'} \Box \bullet \P, \grave{a}, \ddot{Z} \acute{\Delta}, \overline{}, \mu, \ddot{A}, \ddot{}, \grave{e}, \ddot{U}, \cdot \Box B$ 

fGfvf\f" OA fTfvf‰fC,Ì"d<sup>~</sup>b"Ô[]†" <sup>™</sup>,É,Â,«,Ü,µ,Ä,Í[]AfvfŠf"f<sup>-</sup>-{'Ì,ÌŽæ<sup>^</sup>µ[]à-¾[]',Ì— •\ކ,ð,<sup>2</sup>——,,¾,³,¢[]B

#### ffftfHf<fgfXfv[[f<ftfHf<f\_

 $\begin{array}{l} ffftfHf \left\{ fgfXfv[[f \left\{ tfHf \left\{ f_{,}i\right] A[ft][fefBfŠfefB] f^fu,i] [ŠÂ \left( w_{,}i'e_{,}i'e_{,$ 

# [—pކ∏Ý'è] f^fu

PM fvfŠf"f^fhf‰fCfo,Ìf^fu,Ì,Ð,Æ,Â,Å,·□B

$$\label{eq:constraint} \begin{split} [-p\check{Z}t]\check{Y}\dot{e}] &f^fu, \mathring{A}, \\ &[]A[-p\check{Z}tfTfCfY]]A[^{o}]\ddot{u} \bullet "]"]]A[^{o}]\ddot{u} \bullet \hat{u} \\ &[]A[^{o}]\ddot{u} \bullet \hat{u} \\ &[]A[^{o}][\ddot{u} \bullet \hat{u} \\ &[]A[^{o}][\ddot{u} \bullet \hat{u} \\ &[]A[^{o}][\ddot{u} \bullet \hat{u} \\ &[]A[^{o}][\ddot{u} \bullet \hat{u} \\ &[]A[^{o}][\ddot{u} \\ &[]A[^{o}][\ddot{u} \\ &[A[^{o}][\ddot{u} \\ &[]A[^{o}][\ddot{u} \\ &[A[^{o}][\ddot{u} \\ &[A[^{o}][\ddot{u} \\ &[A[^{o}][\ddot{u} \\ &[A[^{o}][\ddot{u} \\ &[A[^{o}][\ddot{u} \\ &[A[^{o}$$

### [fŒfCfAfEfg] f^fu

PM fvfŠf"f^fhf‰fCfo,Ìf^fu,Ì,Ð,Æ,Â,Å,·□B

[fŒfCfAfEfg] f^fu,Å,Í□A[Šg'å/□k□¬]□A[Š",è•t,¯]□A[fXf^f"fvf}□[fN] ,È,Ç,ÌfŒfCfAfEfg,É,Â,¢ ,Ä□Ý'è,Å,«,Ü,·□B

# [ft][fefBfŠfefB] f^fu

PM fvfŠf"f^fhf‰fCfo,Ìf^fu,Ì,Ð,Æ,Â,Å,·□B

[ft][fefBfŠfefB] f^fu,Å,Í[]A[EPSONfvfŠf"f^fEfBf"fhfE! 3][]A[fmfYf<f`fFfbfN]][A[fwfbfhfNfŠ[][fjf"fO]][A[fMfffbfv'<sup>2</sup>]] $\mathbb{R}$ ][]A [ŠÂ<«]]Ý'è],È,Ç][Aft][fefBfŠfefB<@"\,,ðŽÀ]]s,µ,<sup>1</sup>/<sub>2</sub>,è[]A[]Ý'è,·,é,±,Æ,ª,Å,«,Ü,·]]B 180"x‰ñ"]

Šg'å/⊡k⊡¬

#### fXf^f"fvf}□[fN

Š",è∙t,⁻

2 fy[[fW[]A,Ü,½,Í 4 fy[[fW•ª,Ìff][f^,ð 1 -‡,Ì pކ,ÉŠ,,,è•t,¯,Ä^ó[]ü,µ,½,è]]A,Pfy[[fW,Ìff][f^,ðŠg'å,µ,Ä•;[]"-‡[]i4fy[[fW[]A9fy[[fW[]A16fy[[fW[],Ì pކ,É^ó[]ü,·,é<@''\,Å,·[]BŠ,,,è•t,¯•û-@,Í[]A[fŒfCfAfEfg] f^fu,Ì [Š,,,è•t,¯],Å'I'ð,Å,«,Ü,·[]B ŠÂ‹«∏Ý'è

•"□"^ó□ü□,'¬‰»

•¡□"•"^ó□ü,·,é,Æ,«,Ì^ó□ü'¬"x,ð□,'¬‰»,µ,Ü,·□B•"□"^ó□ü□,'¬‰»,ð□Ý'è,·,é,É,Í□A[f†□[fefBfŠfefB] f^fu,Ì [ŠÂ‹«□Ý'è] f{f^f",ðfNfŠfbfN,µ,Ü,·□B

# fvf\_f0fŒfXf\_\_[f^•\ަ

^ó□üŽž,ɉæ-ʉE‰º,É•\ަ,³,ê,éfvf□fOfŒfXf□□[f^,É,Í□A^ó□ü,ª,Ç,Ì,,ç,¢□i,ñ,Å,¢,é,©,ð•\,·fOf ‰ftfBfbfN,ª•\ަ,³,ê,Ü,·□B

# EPSON fvfŠf"f^f|[[[fgfhf‰fCfo

EPSON PM fVfŠ[[fYfvfŠf"f^fhf‰fCfo,Í[AEPSON fvfŠf"f^f|[[fgfhf‰fCfo,ðŽg—p,µ,Ä[A^ó[ü,ª],'¬ ‰»,µ,Ü,·[]B

,È,¨[]A[ft[][fefBfŠfefB] f^fu,Ì [ŠÂ‹«[]Ý'è] f{f^f",ðfNfŠfbfN,·,é,Æ [ŠÂ‹«[]Ý'è] f\_fCfAf[]fOf{fbfNfX,ª•\  $\mathring{Z}_{,3},\hat{e}$ ]AEPSON fvfŠf"f^f|[[fgfhf‰fCfo,ðŽg—p,·,é,©]A,µ,È,¢,©,ð'1'ð,Å,«,Ü,·]B

### fvf\_f0fŒfXf\_\_[f^

^ó[]ü,ðŽÀ[]s,·,é,Ɖæ–ʉE‰º,É•\ަ,³,ê[]AfvfŠf"f^,Ì[]ó'Ô,â^ó[]ü[]i'»,È,Ç,ª•\ ަ,³,ê,Ü,·[]B,Ü,½[]A^ó[]ü,ð[]§Œä,·,éf{f^f",ðfNfŠfbfN,μ,Ä[]A^ó[]ü,Ì'†'f[]A^ꎞ'âŽ~[]A[]ÄŠJ[]A"¯,¶^ó[]üff[[[f^,Ì] Ä^ó[]ü,ª,Å,«,Ü,·[]B

### ftfHfg^ó]ü

 $[ ], &\delta' ce'' x, A^{o}[u, \cdot, e[A], \bullet iZ_{i}] f, [[fh, A, \cdot]B, \pm, ]f, [[fh, I]e^{-pZ_{t}, O, ]], \bullet i^{E}[o_{I}, e[A'', A, \cdot]B ]$   $[ \dot{Y}' e^{0} - @, I[A[S_{1}^{-} {[ \dot{Y}' e]} f^{f}] = [ [ [ \dot{U}[ \times [ \dot{Y}' e] ]] [ [ \dot{Y}' e^{0}] X] f \{f^{f} = [ [ [ \dot{O}[u \bullet iZ_{i}], A' I'\delta, A, «, U, \cdot]B ]$ 

# fl[[fgftfHfgftf@fCf"

['—Þ,Ì'†,̉æ'œ,ðŽ©"®"I,É[],‰æŽ¿‰»,µ,Ä^ó[□̈u,·,é[]AfGfvf\f""ÆŽ©,Ì<@"\,Å,·[]B [Ý'è•û-@,Í[]A[Šî-{[]Ý'è] f^fu [] [[]Ú[]×[]Ý'è] [] [[]Ý'è•Ï[]X] f{f^f" [] [f]f‰[['²[]®] ,Å'I'ð,Å,«,Ü,·[]B

# fvfŒfrf....][‰æ-Ê,Ì]Ý'è

# ftf@fCf<f□fjf...□[

^ó∐ü

fvfŒfrf...□[,ð□C—¹,μ□A^ó□ü,ðŽÀ□s,μ,Ü,·□B

# fLfff"fZf<

fvfŒfrf...[[,ð]C—¹,μ]A^ó]ü,ð'†Ž~,μ,Ü,·]B

# •\ަf□fjf...□[

#### fc[[f<fo[[•\ަ

•W□€fc□[f<

ͺ Ψ̈̈́Ū€fc□[f‹fo□[,Ì∙Wަ/"ñ∙\ަ,ð□Ø,è'Ö,¦,Ü,·□B∙W□€fc□[f‹fo□[,É,Í□A∙\ަf□fjf… □[□AfXf^f"fvf}□[fNf□fjf…□[,É, ,é□€−Ú,Æ"⁻,¶f{f^f",ª, ,è,Ü,·□B

^ó<u>∏</u>üfc∏[f‹

^o͡\_üfc□[f‹fo□[,Ì•Wަ/"ñ•\ަ,ð□Ø,è'Ö,¦,Ü,·□B^ó□üfc□[f‹fo□[,É,Í□A[^ó□ü] f{f^f",Æ [fLfff"fZf‹] f{f^f",ª, ,è,Ü,·□B

^ó<u>∏</u>ü—Ì^æ

「vfŒfrf…□[‰æ–Ê□ã,É^ó□ü‰Â"\—Ì^æ,ðަ,·~g,ð∙\ަ,µ,Ü,·□B,±,Ì~g,ÌŠO'¤,Ì Ì^æ,Í^ó□ü,³,ê,Ü,¹,ñ□B

fY[[f€

‰æ-Ê[]‡,í,¹

∏Å'å

Q

-

```
□Å'å,ÌŠg'å—¦,ÅfvfŒfrf…□[,ð∙\ަ,μ,Ü,·□B
```

Šg'å

```
fvfŒfrf...□[,Ì•\ަ,ð 2"{,ÉŠg'å,μ,Ü,·
```

[]k□ fvfŒfrf…□[,Ì•\ަ,ð 2•ª,Ì1,Ì'å,«,³,É□k□¬,μ,Ü,·□B

'O,Ìfy[[fW

Œ»□Ý•\ަ,³,ê,Ä,¢,éfy□[fW,Ì'O,Ìfy□[fW,ð•\ަ,μ,Ü,·□B **ŽŸ,Ìfy□[fW** 

Œ»[]Ý∙\ަ,³,ê,Ä,¢,éfy[[fW,ÌŽŸ,Ìfy[[fW,ð∙\ަ,µ,Ü,·[]B

# fWfff"fv

•\ަ,³,¹,½,¢fy□[fW,Ìfy□[fW"Ô□†,ð"ü—ĺ,·,é,Æ□A,»,Ìfy□[fW,ÉfWfff"fv,μ,Ü,·□B

# flfvfVf‡f"f□fjf…□[

```
^ó回ü,·,éfy□[fW,ðʻl'ð,·,é,±,Æ,ª,Å,«,Ü,·□BfvfŒfrf...□[fEfBf"fhfE,Ì□¶'¤,É•\
ަ,³,ê,éfy□[fW,ÌfŠfXfg,©,çfy□[fW"Ô□†,ðʻl'ð,μ,Ä"½"]•\ަ,³,¹□A[fy□[fW,ð^ó□ü,μ,È,¢]□A,Ü,½,Í
[fy□[fW,ð^ó□ü,·,é],ðʻl'ð,μ,Ü,·□B
```

# fXf^f"fvf}[[fNf[]fjf...[[

# ∏Ý'è

 fXf^f"fvf}□[fN□Ý'èf\_fCfAf□fOf{fbfNfX,ð•\ަ,μ□AfXf^f"fvf}□[fN,Ì□Ý'è,ð□s,¦,Ü,·□B

 œ³,É-ß,·

 $\underbrace{ \texttt{fvf}}_{\texttt{fvf}} fvf \texttt{ff} \dots \texttt{[} \ensuremath{\&]} fvf \texttt{ff} (\texttt{fvf}) \texttt{fvf} \texttt{fvf} \texttt{fv$ 

# fwf<fvf⊡fjf...□[

 $fvf \textcircled{E} frf ... [[ & æ-Ê, ÉŠÖ, \cdot, \acute{e} fwf < fv, ð \bullet \Z |, \mu, Ü, \cdot [] B$
#### 

$$\label{eq:constraint} \begin{split} & \hat{\mathcal{L}}_{\mathcal{A}}^{\circ}(\mathcal{A}, \mathcal{A}, \mathcal$$

EPSON PM fVfŠ□[fYfvfŠf"fgfVfXfef€,ª□A^ó□ü□^—□,©,çfAfvfŠfP□[fVf‡f"f\ ftfgfEfFfA,ðŠJ•ú,·,é,Æ,«□A<u>ffftfHf<fgfXfv□[f<ftfHf<f\_</u>,É^ó□üff□[f^,ª^ꎞ"I,ɕۑ¶,³,ê,Ü,·□B,»,ÌŒ<‰Ê□AfRf"fsf ...□[f^-{'Ì,Í□A^ó□üŽÀ□s'†,à•Ê,Ì□Ì<Æ,ª,Å,«,Ü,·□B

ŠÖ~A□€-Ú
[fXfv□[f<f}f□[fWff] fEfBf"fhfE
[fvf□f0fŒfXf□□[f^1 fEfBf"fhfE

| ĒĒ<br>[fXfv□[f‹f}]            | fl□[fWff] fEf    | fBf"fhfE <b>⊡i</b> W | indows95         | /98,Ì,Ý <b>⊡</b> j |
|-------------------------------|------------------|----------------------|------------------|--------------------|
| 1/#ax/A名                      | 用紙名              | 状態                   | 進行状況             | 開始日時               |
| 一般戦ーの主い立ち                     |                  |                      | 0/2~             | 183209 99/07/08    |
| ⇒10日一致1時電温系の42<br>忌猫ひき現父を追え!! | AA 音通紙<br>AA 音通紙 |                      | 0/2ページ<br>B/2ページ | 183209 99/07/08    |
|                               |                  |                      |                  |                    |
|                               | <u>課①</u> —時     | 傳止/再開迎               | 两印刷(B)           | ~NJ_B              |
|                               | 2                | 3                    | 4                | 5                  |

- 1 <u>^ó⊓üfWf‡fu^ê</u>—\_\_\_ 4 [<u>□Ä^ó⊓ü</u>]
- 2 [∏í⊡œ] 5 [<u>fwf∢fv</u>]
- **3** [<u>^ꎞ'âŽ~/</u>□ÄŠJ]

**SÖ~A**□€-Ú <u>fXfv□lf<f}fl□lfWff,Æfvf□fOfŒfXf□□lf^,É,Â,¢,Ä</u> [fvf□fOfŒfXf□□lf^] fEfBf"fhfE ^ó**□üfWf**‡fu^ê——

^ó[]ü'†,Ìff[][f^,Ì-¼[]Ì[]A—pކfTfCfY[]A—pކŽí—Þ[]A[]ó'Ô[]A[]i'»[]ó‹µ[]A^ó[]üŽÀ[]s"úŽž,ª•\ަ,³,ê,Ü,·[]B

### [**□í**□œ] f{f^f"

^ó□ü,ð'†Ž~,μ,Ä^ó□üff□[f^,ð□í□œ,μ,Ü,·□B□í□œ,·,é^ó□üff□[f^,ðfNfŠfbfN,μ,Ä,©,ç,± ,Ìf{f^f",ðfNfŠfbfN,μ,Ü,·□B^ó□üff□[f^,ª'l'ð,³,ê,Ä,¢,È,¢□ê□‡,Í□A^ê"Ô□ã,Ì^ó□üff□[f^,ª□í□œ,³,ê,Ü,·□B

### [^ꎞ'âŽ~/□ÄŠJ] f{f^f"

## [**□Ä**^ó<u>□</u>ü] f{f^f"

## [fwf<fv] f{f^f"

fXfv□[f‹f}fl□[fWff,Ìflf"f‰fCf"fwf‹fv,ð∙\ަ,μ,Ü,·□B

# fvf□f0fŒfXf□□[f^] fEfBf"fhfE]

 $fvf \_ fOf \\ fXf \_ [f^, i] \\ A \_ u \\ EPSON \\ fvf \\ Sf''f^fEfBf''fhfE! \\ 3 \_ v, ^{a}fCf''fXfg \_ [f^, ^{3}, e, \ddot{A}, e, \dot{E}, e, & & \\ \mathcal{Z}_{1}, ^{3}, e, \ddot{U}_{1}, \ddot{n} \_ B \\ A \_ v, \\ A \_ v, \\$ 

‰æ–Ê,Í∏APM-800C,Å,·∏B

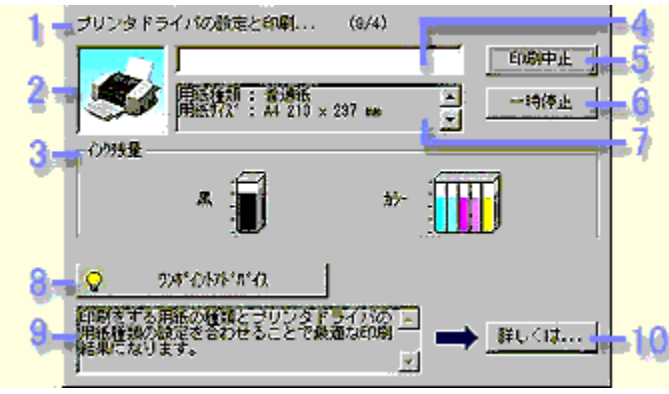

- **3** <u>fCf"fNŽc—Ê</u> **8** [<u>f□f"f]fCf"fgfAfhfofCfX</u>]
- 4 <u>Žc,莞ŠÔ</u> 9 <u>f⊡f"f</u>↓ <u>fCf"fgfAfhfofCfX⊡î•ñ</u>
- **5** [<u>^ó</u><u>Π</u>ü'†Ž~] **10** [<u>Π</u>Ú,μ,,ĺ]

**ŠÖ~A**□€-Ú <u>fXfv□[f<f}fl□[fWff,Æfvf□fOfŒfXf□□[f^,É,Â,¢,Ä</u> [fXfv□[f<f}fl□[fWff] fEfBf"fhfE Œ»∏Ý,Ì∏ó'Ô,ðfAfCfRf",Å∙\ަ,µ,Ü,·∏B

^ó□ü,μ,Ä,¢,éftf@fCf<,Ì-¼□Ì,Æ□o—ĺfy□[fW□",¨,æ,Ñ^ó□ü'†,Ìfy□[fW,ð•\ަ,μ,Ü,·□B

^ó<u>□</u>ü,ð'†Ž∼,μ,Ü,·<u>□</u>B

fvfŠf"f^,ðŽg—p,∙,é□ã,Å,ÌfAfhfofCfX,Ì•\ަ/″ñ•\ަ,ð□Ø,è'Ö,¦,Ü,·□B

 $fvf\check{S}f''f^{,}\check{\delta}\check{Z}g\_p,\cdot,\acute{e}\square\check{a},\mathring{A},\grave{l}f|fCf''fg,\mathcal{E},\grave{e},\acute{e}fAfhfofCfX,\check{\delta}\bullet\backslash\check{Z},\mu,\ddot{U},\cdot\squareB$ 

^ó<u>□</u>ü,ð^ꎞ'âŽ~/<u>□</u>ÄŠJ,μ,Ü,·<u>□</u>B

fCf"fNŽc—Ê,ð∙\ަ,µ,Ü,∙∏B

fvfŠf"f^fhf‰fCfo,Å□Ý'è,³,ê,Ä,¢,é□Ý'è'l,ð∙\ަ,μ,Ü,·□B

 $f \Box f "f | f C f "f g f A f h f o f C f X \Box \hat{\bullet} \tilde{h}, \acute{E} \bullet \backslash \check{Z} |, {}^{3}, \acute{e}, {}^{1}\!\!/_{2} " \grave{a} - e, \grave{I} < \ddot{i} ' i' |, \grave{E} \bullet \hat{u} - @, \eth \bullet \backslash \check{Z} |, \mu, Ü, \cdot \Box B$ 

#### f⊡f"f|fCf"fgfAfhfofCfX,Ì**⊡€**-Ú

 $\begin{array}{l} \underline{-p\check{Z}}\dagger\check{Z}(\underline{-}P,\check{\delta}\check{Z}w'\check{e},\mu,\ddot{A},\xi,\ddot{U},\cdot,\underline{\odot}[]H\\ \underline{fvf\check{S}}f''f^{,},\ddot{O},\dot{l}\underline{-}p\check{Z}t,\dot{l}fZfbfg\bullet\hat{u}\underline{-}@,\dot{I}[]^{3},\mu,\xi,\mathring{A},\cdot,\underline{\odot}[]H\\ \underline{^{6}}[\ddot{u}\underline{C}<\tilde{\infty}\hat{E},\underline{E}fXfW,\underline{a}''\ddot{u},\acute{A},\ddot{A},\xi,\ddot{U},\underline{1},\breve{n},\underline{\odot}[]H\\ \underline{fC}f''fNfJ[][fgf\check{S}fbfW] \end{array}$ 

# —pކŽí—Þ,ð□Ý'è,μ,Ä,¢,Ü,∙,©□H

^ó□ü,·,é—pކ,ÌŽí—Þ,ð•Ï□X,μ,½,Æ,«,â□A□ê—pކ,É^ó□ü,·,é,Æ,«,È,Ç,Í□AfvfŠf"f^fhf‰fCfo,Ì[ pކŽí—Þ],ð•Ï□X,μ,Ä□A□Ý'è,·,é•K—v,ª, ,è,Ü,·□B

,»,Ì,Ù, © []AfvfŠf"f^fhf‰fCfo,Å,Í[]AfvfŠf"f^,ÉŠÖŒW,·,é,³,Ü,´,Ü,È<@"\,ð[]A[]Ý'è[]EŽg—p,·,é,±,Æ,ª,Å,«,Ü,·[]B ,±,±,Å,Í[]AfAfvfŠfP[][fVf‡f",©,çfvfŠf"f^fhf‰fCfo,ð[]Ý'è‰Â"\,È[]ó'Ô,É,µ,Ä[]A[—pކŽí—Þ] ,Ì•ï[]X•û-@,ð<L[]Ú,µ,Ä,¢ ,Ü,·,ª[]A[]ufwfbfhfNfŠ[][fjf"f0[]v,â[]ufmfYf<f`fFfbfN[]v,È,Ç,Ìft[][fefBfŠfefB,à[]A,±,ÌfvfŠf"f^fhf ‰fCfo,Å' $\in$ ]ì,Å,«,Ü,·]B

#### —pކŽí—Þ,Ì∙Ï□X∙û-@

 $\textbf{1.}fAfvf\check{S}fP[[fVf\ddagger f", \delta < N" \circledast, \mu, \ddot{U}, \cdot \square B \square i, \pm, \pm, \mathring{A}, \acute{I}fyfCf"fg, \delta - \acute{a}, \acute{E}, \mu, \ddot{A}, \pounds, \ddot{U}, \cdot \square j$ 

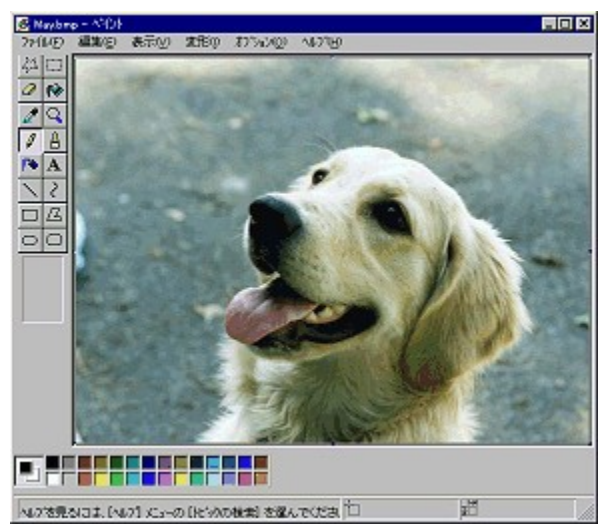

**2.**[ftf@fCf<] f□fjf...□[,ðfNfŠfbfN,μ,Ü,·□B

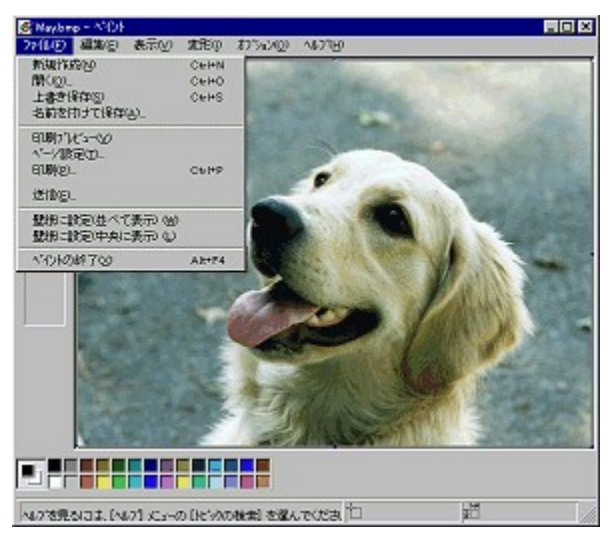

**3.**•\ަ,³,ê,½□€−Ú,Ì′†,Ì□A[^ó□ü],ðfNfŠfbfN,μ,Ü,·□B

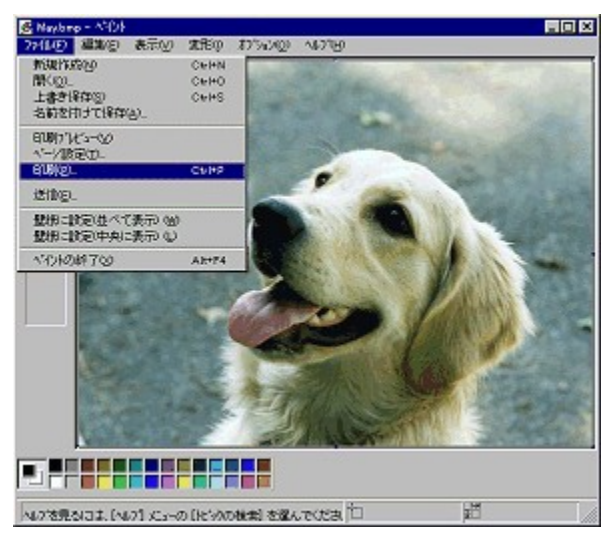

**4.**^ó□üf\_fCfAf□fOf{fbfNfX,ª•\ަ,³,ê,Ü,·□B

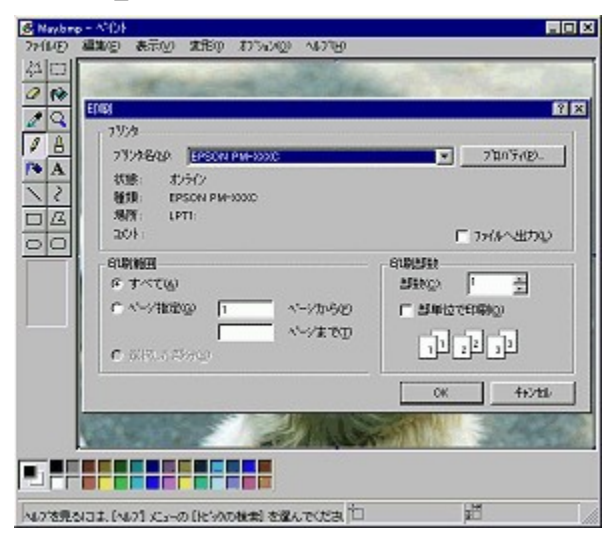

5.[fvfŠf"f^-¼],É□A,²Žg—p,ÌfvfŠf"f^,ª•\ަ,³,ê,Ä,¢,é,±,Æ,ðŠm"F,μ□A[fvf□fpfefB] f{f^f",ðfNfŠfbfN,µ,Ü,·□B ,²Žg—p,ÌfvfŠf"f^,ª•\ަ,³,ê,Ä,¢,È,¢□ê□‡,Í□A[fvfŠf"f^-¼] ,Ì□¥f{f^f",ðfNfŠfbfN,µ,Ä□Afvf<f\_fEf"f□fjf...□[,Ì'+,©,ç'I'ð,µ,Ä,,¾,³,¢□B</p>

| ALLE & | 1849 ATO 1880 17500 4076                                                                                                    |                     |
|--------|----------------------------------------------------------------------------------------------------|---------------------|
|        | Contraction Contract                                                                                                    |                     |
|        |                                                                                                    | 2                   |
| A<br>2 | 79/3<br>79/36/20 EPSCN PM-700C<br>8788: 87/EPSON PM-900C<br>EPSON PM-900C<br>89/9 EPSON PM-900C<br>99/9 EPSON PM-900C<br>99/9 EPSON PM-700C | v 70n7n92.          |
|        | aot                                                                                                    | ፲ ንሐሎ ይታንው          |
|        | 64期19日<br>6 すべて(6)                                                                                                    | annan<br>Annan      |
|        |                                                                                                    | 1 22 22<br>31 22 22 |
|        |                                                                                                    | OK 4+5/til          |
|        | 2000                                                                                                    |                     |
|        |                                                                                                    |                     |
|        | 1 (wat a                                                                                                    | 9M                  |

 $\textbf{6.}^{\circ} = \frac{1}{2} \left[ \frac{1}{2} \left[ \frac{1}{2} \left[ \frac{1}{2} \right] + \frac{1}{2} \right] + \frac{1}{2} \left[ \frac{1}{2} \left[ \frac{1}{2} \right] + \frac{1}{2} \left[ \frac{1}{2} \right] + \frac{1}{2} \left[ \frac{1}{2} \left[ \frac{1}{2} \right] + \frac{1}{2} \left[ \frac{1}{2} \left[ \frac{1}{2} \right] + \frac{1}{2} \left[ \frac{1}{2} \left[ \frac{1}{2} \right] + \frac{1}{2} \left[ \frac{1}{2} \left[ \frac{1}{2} \left[ \frac{1}{2} \right] + \frac{1}{2} \left[ \frac{1}{2} \left[ \frac{1}{2}$ 

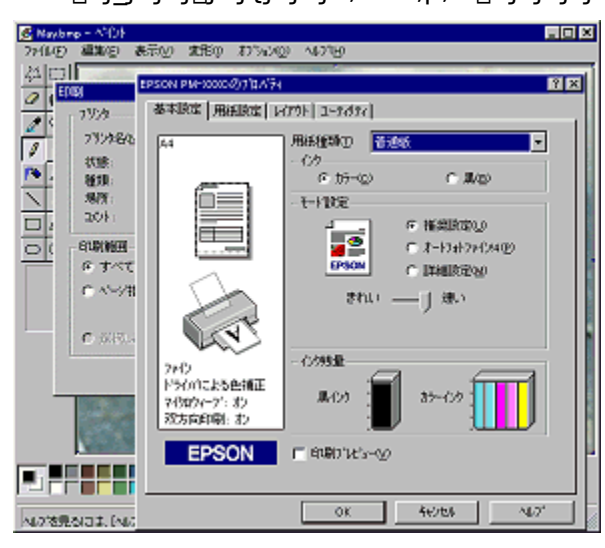

 $\textbf{7.} \square u \check{S}i - \{ \square \acute{Y} e \square v f^{fu}, \dot{I} [-p \check{Z} \dagger \check{Z} (-P], \mathring{A} \square A, \H\check{Z}g, \mathfrak{c}, \dot{I} - p \check{Z} \dagger, \dot{I} \check{Z} (-P, \eth' I' \eth, \mu, \ddot{A}, , \overset{3}{4}, \overset{3}{4}, \mathfrak{c} \square B \}$ 

<u>fvfŠf"f^,Ö,Ì—pކ,ÌfZfbfg•û-@,Í□³,µ,¢,Å,·,©□H</u> <u>^ó⊡üŒ‹‰Ê,ÉfXfW,ª"ü,Á,Ä,¢,Ü,¹,ñ,©⊡H</u> <u>fCf"fNfJ□[fgfŠfbfW</u>

## fvfŠf"f<sup>^</sup>,Ö,Ì—pކ,ÌfZfbfg•û-@,Í□³,μ,¢,Å,∙,©□H

\_\_\_\_\_pކ,ðfvfŠf"f^,ÉfZfbfg,·,é,Æ,«,Í□A^ó□ü-Ê,ð□ã,ÉŒü,⁻,ÄfZfbfg,μ,Ä,,¾,³,¢□B ^ó□ü-Ê,Í□A□ê—pކ,ÌŽí—Þ,É,æ,Á,Ä^Ù,È,è,Ü,·,ª□A^ȉº,Ì,¢,¸,ê,©,É"-,Ä,Í,Ü,é,æ,¤ ,ÉfvfŠf"f^,ÉfZfbfg,μ,Ä,,¾,³,¢□B

[u,æ,è"',¢-Ê[v [u,æ,èŒõ'ò,Ì, ,é-Ê[v [uEPSONf[]fS,Ì^ó[]ü,μ,Ä,¢,È,¢-Ê[v [u]Ø,è—Ž,Æ,³,ê,½Šp,ª‰E[]ã,É,,é-Ê[v

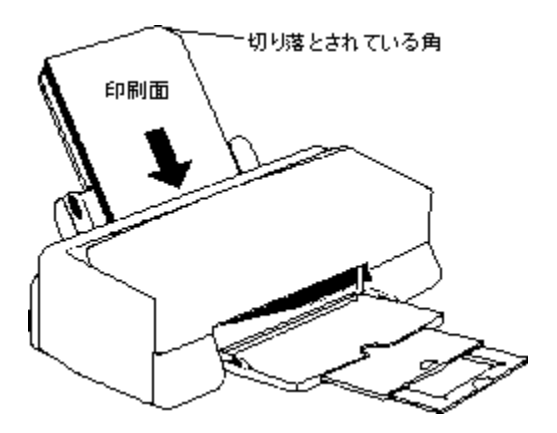

<u>pކŽí—Þ,ðŽw'è,µ,Ä,¢,Ü,·,©∏H</u> <u>^ó[]üŒ‹‰Ê,ÉfXfW,ª"ü,Á,Ä,¢,Ü,¹,ñ,©[]H</u> fCf"fNfJ[[[fgfŠfbfW

## ^ó<u>□</u>üŒ‹‰Ê,ÉfXfW,ª"ü,Á,Ä,¢,Ü,¹,ñ,©<u>□</u>H

^ó□üŒ<‰Ê,ÉfXfW,ª"ü,Á,Ä,¢,é□ê□‡,ĺ□AfwfbfhfNfŠ□[fjf"fO,ð□s,¤,Ɖü'P,Å,«,é□ê□‡,ª, ,è,Ü,·□B fwfbfhfNfŠ□[fjf"fO,Æ,ĺ□A^ó□ü•iŽ¿,ð^ŪŽ□,·,é,½,ß,É□AfvfŠf"fgfwfbfh,ÌfmfYf<,ð□´'|,·,é<@"\ ,Å,·□B•¶Žš,â‰æ'œ,ª,©,·,ê,½,è□A‰æ'œ,ª– ¾,ç,©,É•Ï,È□F,Å^ó□ü,³,ê,é,È,Ç,Ì□Ç□ó,ª□o,½□ê□‡,ĺ□AfwfbfhfNfŠ□[fjf"fO,ð,μ,Ä,,¾,³,¢□B

#### **□ifvfŠf"f^fhf‰fCfo,©,ç,ÌŽÀ□s•û-@**

fvfŠf"f^fhf %fCfo,l[ft][fefBfŠfefB]f^fu,ðfNfŠfbfN, $\mu$ ,Ä,©,ç]A[fwfbfhfNfŠ][fjf"fO]f{f^f",ðf NfŠfbfN, $\mu$ ,Ü,·]B [fwfbfhfNfŠ][fjf"fO]f\_fCfAf]fO,ª•\ަ,³,ê,Ü,·,Ì,Å]A‰æ-Ê,ÌŽwަ,É]],Á,Ä,-,¾,³,¢]B

#### <code>□;'€<code>□</code>)fpflf<,©,ç,ÌŽÀ<code>□s•</mark>û-@<code>□F</code></code></code>

fvfŠf"f^-{'Ì,Ì'€□Ìfpflf‹,Ì□A[fCf"fNf□f"fefif"fX] fXfCfbf`,ð3•bŠÔ ‰Ÿ,μ,½,Ü,Ü,É,·,é,Æ□AfwfbfhfNfŠ□[fjf"fO,ðŠJŽn,μ,Ü,·□B fwfbfhfNfŠ□[fjf"fO,Í-ñ1•ªŠÔ'±,«□A,»,ÌŠÔ□A"dŒ¹f‰f"fv,ª"\_-Å,μ,Ü,·□B "dŒ¹f‰f"fv,Ì"\_-Å,ª`\_"",É•Ï,í,Á,½,ς□AfwfbfhfNfŠ□[fjf"fO,Í□I—¹,Å,·□B

<u>\_pކŽí—Þ,ðŽw'è,µ,Ä,¢,Ü,·,©∏H</u> <u>fvfŠf"f^,Ö,Ì—pކ,ÌfZfbfg•û-@,Í[]³,µ,¢,Å,·,©[]H</u> <u>fCf"fNfJ[][fgfŠfbfW</u>

# fCf"fNfJ[[fgfŠfbfW

$$\label{eq:fcff} \begin{split} fCf^{\prime\prime}fNfJ\Box[fgfŠfbfW,lfCf^{\prime\prime}fN,^aZc,e],E,,E,A,A,c,U,\cdot]B \\ fvfŠf^{\prime\prime}f^{,}E^{\prime\prime}Y^{,}L^{Z}a^{\mu}a^{-3/4}D^{\prime\prime},\delta,^2---,E,E,e]ADV,\mu,cfCf^{\prime\prime}fNfJD[fgfŠfbfW,\delta,^2--p^{,3/4},^3,c]B \end{split}$$

<u>—pކŽí—Þ,ðŽw'è,µ,Ä,¢,Ü,∙,©∏H</u> <u>fvfŠf"f^,Ö,Ì—pކ,ÌfZfbfg∙û-@,Í∏³,µ,¢,Å,∙,©∏H</u> <u>^ó∏üŒ<‰Ê,ÉfXfW,ª"ü,Á,Ä,¢,Ü,¹,ñ,©∏H</u>